# PANTHER® PLUS Terminal Technical Manual

METTLER TOLEDO is recognized around the world for manufacturing and marketing high quality scales and weighing systems. With roots tracing back to 1901, the company takes pride in its long established record of employing innovation, technology, and a close working relationship with its customers to meet the diverse needs of the global marketplace. METTLER TOLEDO's worldwide headquarters are in Greifensee, Switzerland. Corporate offices for the North American Marketing Organization are in Columbus, Ohio.

©Mettler-Toledo, Inc. 2002

No part of this manual may be reproduced or transmitted in any form or by any means, electronic or mechanical, including photocopying and recording, for any purpose without the express written permission of Mettler-Toledo, Inc.

U.S. Government Restricted Rights: This documentation is furnished with Restricted Rights.

## **CUSTOMER FEEDBACK**

Your feedback is important to us! If you have a problem with this product, or just a suggestion on how we can serve you better, please fill out this form and send it to us. Your feedback will help us to improve product performance, quality and service. If you are in the United States, mail this post-paid form to the address on the reverse, or fax it to (614) 438-4355. If you are outside the United States, apply proper postage before mailing it to the address on the reverse side. You can also send your feedback via email to: <u>quality\_feedback.mtwt@mt.com</u>.

| Your Name:                        | Date:                         |
|-----------------------------------|-------------------------------|
| Organization Name:                | METTLER TOLEDO Order Number   |
| Address:                          | Part / Product Name:          |
|                                   | Part / Model Number:          |
|                                   | Serial Number:                |
| Phone Number: ( ) Fax Number: ( ) | Company Name of Installation: |
| E-mail Address:                   | Contact Name:                 |
|                                   | Phone Number:                 |
|                                   | •                             |

| How well did this product meet your | Comments: |
|-------------------------------------|-----------|
|                                     |           |
| Met and exceeded my needs           |           |
| Met all needs                       |           |
| Met most needs                      |           |
| Met some needs                      |           |
| Did not meet my needs               |           |

| PROBLEM:                                                       |                                               |                                                                        |
|----------------------------------------------------------------|-----------------------------------------------|------------------------------------------------------------------------|
| UNACCEPTABLE DELIVERY:                                         | OUT OF BOX ERROR:                             |                                                                        |
| Shipped late<br>Shipped early<br>Shipped to incorrect location | Wrong item<br>Wrong part<br>Missing equipment | Wrong documentation<br>Missing documentation<br>Incorrectly calibrated |
| Additional Questions/Comments:                                 | Lequipment failure                            | Uther (Please specify)                                                 |
|                                                                |                                               |                                                                        |
|                                                                |                                               |                                                                        |
|                                                                |                                               |                                                                        |

| DO NOT WRITE IN SPACE BELOW; FOR METTLER TOLEDO USE ONLY |                                      |                  |         |
|----------------------------------------------------------|--------------------------------------|------------------|---------|
| Retail                                                   | Light Industrial                     | Heavy Industrial | Systems |
| RESPONSE: Include Roof (                                 | Cause Analysis and Corrective Action | laken.           |         |
|                                                          |                                      |                  |         |
|                                                          |                                      |                  |         |
|                                                          |                                      |                  |         |
|                                                          |                                      |                  |         |

FOLD THIS FLAP FIRST

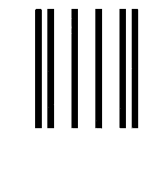

NO POSTAGE NECESSARY IF MAILED IN THE UNITED STATES

# BUSINESS REPLY MAIL

FIRST CLASS PERMIT NO. 414 COLUMBUS, OH

POSTAGE WILL BE PAID BY ADDRESSEE

Mettler-Toledo, Inc. Quality Manager - MTWI P.O. Box 1705 Columbus, OH 43216 USA

#### hladadhdhadadadhdhahdhdhadhadhdhad

Please seal with tape.

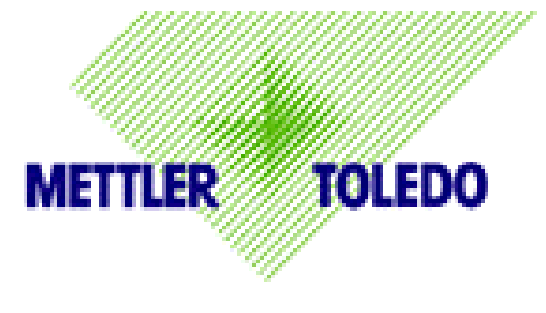

DECLARATION OF CONFORMITY

#### Konformitätserklärung Déclaration de conformité Declaración de Conformidad Conformiteitsverklaring Dichiarazione di conformità

#### We/Wir/Nous/Wij/Noi:

Mettler-Toledo, Inc. 1150 Dearborn Drive Worthington, Ohio 43085 USA

declare under our sole responsibility that the product, erklären, in alleiniger Verantwortung, daß dieses Produkt, déclarons sous notre seule responsabilité que le produit, declaramos, bajo nuestra sola responsabilidad, que el producto, verklaren onder onze verantwoordelijkheid, dat het product, dichiariamo sotto nostra unica responsabilitá, che il prodotto,

#### Model/Type: Panther

#### to which this declaration relates is in conformity with the following standard(s) or other normative document(s).

auf das sich diese Erklärung bezieht, mitder/den folgenden Norm(en) oder Richtlinie(n) übereinstimmt. Auquel se réfère cette déclaration est conforme à la (aux) norme(s) ou au(x) document(s) normatif(s). Al que se refiere esta declaración es conforme a la(s) norma(s) u otro(s) documento(s) normativo(s). Waarnaar deze verklaring verwijst, aan de volende norm(en) of richtlijn(en) beantwoordt. A cui si riferisce questa dichiarazione è conforme alla/e sequente/i norma/e o documento/i normativo/i.

#### A. in combination with a weighing platform produced by Mettler-Toledo is in conformity with the following directives and standards.

| Council directive on the harmonization of the laws of the Member states:                                                    | standards:    |
|----------------------------------------------------------------------------------------------------|---------------|
| relating to non-automatic weighing instruments (90/384/EEC) amended by directive (93/68/EEC)                                | EN 45501:1992 |
| relating to electromagnetic compatibility (89/336/EEC) amended by directive                                                 | EN 55022, B   |
| (93/68/EEC; 92/31/EEC)                                                                                                    | EN 50082-2    |
| relating to electrical equipment designed for use within certain voltage limits (73/23/EEC amended by directive (93/68/EEC) | EN 60950      |
|                                                                                                    |               |
|                                                                                                    |               |

#### Worthington, Ohio USA, November, 2000

1.

Mettler-Toledo, Inc.

Darrell Flocken, Manager - Weights & Measures Office of Weights and Measures

| Original issue: | January, 1997  |                                                                 |
|-----------------|----------------|-----------------------------------------------------------------|
| Revised:        | February, 1997 | added compliance to Non-automatic Weighing Instrument Directive |
|                 | November, 2000 | added compliance to Heavy Industrial Immunity, EN 50082-2       |

#### INTRODUCTION

This publication is provided solely as a guide for individuals who have received Technical Training in servicing the METTLER TOLEDO product.

Information regarding METTLER TOLEDO Technical Training may be obtained by writing to:

#### METTLER TOLEDO

1900 Polaris Parkway Columbus, Ohio 43240 Phone: (US and Canada) 614- 438-4511 Phone: (All Others) 614-438-4888

#### FCC Notice

This device complies with Part 15 of the FCC Rules and the Radio Interference Requirements of the Canadian Department of Communications. Operation is subject to the following conditions: (1) this device may not cause harmful interference, and (2) this device must accept any interference received, including interference that may cause undesired operation.

This equipment has been tested and found to comply with the limits for a Class A digital device, pursuant to Part 15 of FCC Rules. These limits are designed to provide reasonable protection against harmful interference when the equipment is operated in a commercial environment. This equipment generates, uses, and can radiate radio frequency energy and, if not installed and used in accordance with the instruction manual, may cause harmful interference to radio communications. Operation of this equipment in a residential area is likely to cause harmful interference in which case the user will be required to correct the interference at his or her own expense.

#### SOFTWARE VERSION

This manual properly describes the operation and functionality of the METTLER TOLEDO PANTHER PLUS terminal, software part number (\*)154878 L 02.4. The software version and part number are displayed during the power-up sequence of the scale.

# METTLER TOLEDO RESERVES THE RIGHT TO MAKE REFINEMENTS OR CHANGES WITHOUT NOTICE.

METTLER TOLEDO® and PANTHER® PLUS are registered trademarks of Mettler-Toledo, Inc.

# PRECAUTIONS

READ this manual BEFORE operating or servicing this equipment.

FOLLOW these instructions carefully.

SAVE this manual for future reference.

DO NOT allow untrained personnel to operate, clean, inspect, maintain, service, or tamper with this equipment.

ALWAYS DISCONNECT this equipment from the power source before cleaning or performing maintenance.

CALL METTLER TOLEDO for parts, information, and service.

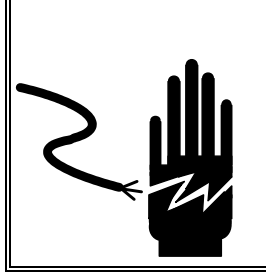

# \land WARNING

ONLY PERMIT QUALIFIED PERSONNEL TO SERVICE THIS EQUIPMENT. EXERCISE CARE WHEN MAKING CHECKS, TESTS AND ADJUSTMENTS THAT MUST BE MADE WITH POWER ON. FAILING TO OBSERVE THESE PRECAUTIONS CAN RESULT IN BODILY HARM.

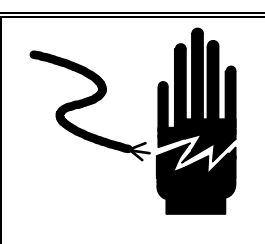

# \land WARNING

FOR CONTINUED PROTECTION AGAINST SHOCK HAZARD CONNECT TO PROPERLY GROUNDED OUTLET ONLY.

DO NOT REMOVE THE GROUND PRONG.

🏝 warning

DISCONNECT ALL POWER TO THIS UNIT BEFORE INSTALLING, SERVICING, CLEANING, OR REMOVING THE FUSE. FAILURE TO DO SO COULD RESULT IN BODILY HARM AND/OR PROPERTY DAMAGE.

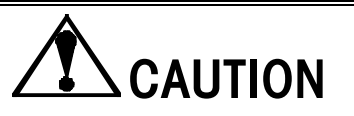

BEFORE CONNECTING/DISCONNECTING ANY INTERNAL ELECTRONIC COMPONENTS OR INTERCONNECTING WIRING BETWEEN ELECTRONIC EQUIPMENT ALWAYS REMOVE POWER AND WAIT AT LEAST THIRTY (30) SECONDS BEFORE ANY CONNECTIONS OR DISCONNECTIONS ARE MADE. FAILURE TO OBSERVE THESE PRECAUTIONS COULD RESULT IN DAMAGE TO OR DESTRUCTION OF THE EQUIPMENT OR BODILY HARM.

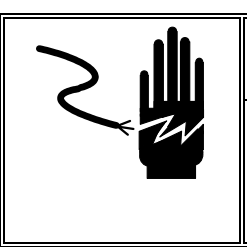

🗥 WARNING

POWER OUTLETS MUST BE EASILY ACCESSIBLE AND LOCATED NO FURTHER THAN THE LENGTH OF THE POWER CORD SUPPLIED WITH THE PRODUCT. FAILURE TO DO SO COULD IN RESULT IN PERSONAL INJURY AND/OR PROPERTY.

# CONTENTS

| 1 | Introduction and Product Overview                                                                                                    | 1-1                                                                                                    |
|---|----------------------------------------------------------------------------------------------------|----------------------------------------------------------------------------------------------------|
|   | Model Identification                                                                                                    | 1-1                                                                                                    |
|   | Specifications                                                                                                    | 1-2                                                                                                    |
|   | Physical Dimensions                                                                                                    | 1-2                                                                                                    |
| 2 | Installation                                                                                                    | 2-1                                                                                                    |
|   | Warnings/Precautions                                                                                                    | 2-1                                                                                                    |
|   | Inspection and Contents Checklist                                                                                                    | 2-1                                                                                                    |
|   | Location/Environment                                                                                                    | 2-1                                                                                                    |
|   | Opening the Terminal                                                                                                    | 2-2                                                                                                    |
|   | Connecting the Unit                                                                                                    | 2-3                                                                                                    |
|   | Power Requirements                                                                                                    | 2-3                                                                                                    |
|   | Electrical Connections                                                                                                    | 2-3                                                                                                    |
|   | Connect the Load Cell                                                                                                    | 2-3                                                                                                    |
|   | Confirm Power Connection                                                                                                    | 2-4                                                                                                    |
|   | Analog Load Cell Connections                                                                                                    | 2-4                                                                                                    |
|   | Minimum Increment Size for Analog Scale Input                                                                                                    | 2-6                                                                                                    |
|   | Sample Calculation                                                                                                    | 2-6                                                                                                    |
|   | Serial Port                                                                                                    | 2-7                                                                                                    |
|   | Discrete Wiring                                                                                                    | 2-7                                                                                                    |
|   | Analog Output                                                                                                    | 2-8                                                                                                    |
|   | Wiring                                                                                                    | 2-8                                                                                                    |
|   | Controller PCB Switches and Jumpers                                                                                                    | 2-9                                                                                                    |
|   |                                                                                                    |                                                                                                    |
| 3 | Programming and Configuration                                                                                                    | 3-11                                                                                                    |
| 3 | Programming and Configuration<br>Entering the Program Block                                                                                                    | 3-11<br>3-12                                                                                                    |
| 3 | Programming and Configuration<br>Entering the Program Block<br>General Programming Procedure                                                                                                    | 3-11<br>3-12<br>3-12                                                                                                    |
| 3 | Programming and Configuration<br>Entering the Program Block<br>General Programming Procedure<br>Keystroke Functions When In Setup Mode                                                                                                    |                                                                                                    |
| 3 | Programming and Configuration<br>Entering the Program Block<br>General Programming Procedure<br>Keystroke Functions When In Setup Mode<br>Entering and Configuring Program Blocks and Sub-blocks                                                                                                    |                                                                                                    |
| 3 | Programming and Configuration<br>Entering the Program Block<br>General Programming Procedure<br>Keystroke Functions When In Setup Mode<br>Entering and Configuring Program Blocks and Sub-blocks<br>Restoring Factory Settings                                                                                                    | <b>3-11</b><br><b>3-12</b><br>3-12<br>3-12<br>3-13<br>3-13                                                                                                    |
| 3 | Programming and Configuration<br>Entering the Program Block<br>General Programming Procedure<br>Keystroke Functions When In Setup Mode<br>Entering and Configuring Program Blocks and Sub-blocks<br>Restoring Factory Settings                                                                                                    | <b></b>                                                                                                    |
| 3 | Programming and Configuration         Entering the Program Block         General Programming Procedure         Keystroke Functions When In Setup Mode         Entering and Configuring Program Blocks and Sub-blocks         Restoring Factory Settings         Default Settings         Exiting Program Blocks and Setup Mode                                                                                                    |                                                                                                    |
| 3 | Programming and Configuration         Entering the Program Block         General Programming Procedure         Keystroke Functions When In Setup Mode         Entering and Configuring Program Blocks and Sub-blocks         Restoring Factory Settings         Default Settings         Exiting Program Blocks and Setup Mode         F1 Scale Interface Program Block                                                                                                    |                                                                                                    |
| 3 | Programming and Configuration         Entering the Program Block         General Programming Procedure         Keystroke Functions When In Setup Mode         Entering and Configuring Program Blocks and Sub-blocks         Restoring Factory Settings         Default Settings         Exiting Program Blocks and Setup Mode         F1 Scale Interface Program Block         F1.2 Calibration Units Sub-block                                                                                                    |                                                                                                    |
| 3 | Programming and Configuration         Entering the Program Block         General Programming Procedure         Keystroke Functions When In Setup Mode         Entering and Configuring Program Blocks and Sub-blocks         Restoring Factory Settings         Default Settings         Exiting Program Blocks and Setup Mode         F1 Scale Interface Program Block         F1.2 Calibration Units Sub-block         F1.3 Scale Capacity Sub-block                                                                                                    |                                                                                                    |
| 3 | <ul> <li>Programming and Configuration</li> <li>Entering the Program Block</li> <li>General Programming Procedure</li> <li>Keystroke Functions When In Setup Mode</li> <li>Entering and Configuring Program Blocks and Sub-blocks</li> <li>Restoring Factory Settings</li> <li>Default Settings</li> <li>Exiting Program Blocks and Setup Mode</li> <li>F1 Scale Interface Program Block.</li> <li>F1.2 Calibration Units Sub-block</li> <li>F1.3 Scale Capacity Sub-block.</li> <li>F1.4 Increment Size Sub-block</li> </ul>                                                                                                    |                                                                                                    |
| 3 | <ul> <li>Programming and Configuration</li> <li>Entering the Program Block</li> <li>General Programming Procedure</li> <li>Keystroke Functions When In Setup Mode</li> <li>Entering and Configuring Program Blocks and Sub-blocks</li> <li>Restoring Factory Settings</li> <li>Default Settings</li> <li>Exiting Program Blocks and Setup Mode</li> <li>F1 Scale Interface Program Block.</li> <li>F1.2 Calibration Units Sub-block</li> <li>F1.3 Scale Capacity Sub-block.</li> <li>F1.4 Increment Size Sub-block.</li> <li>GEO Code Sub-block (No "F" Designation)</li> </ul>                                                                |                                                                                                    |
| 3 | <ul> <li>Programming and Configuration</li> <li>Entering the Program Block</li> <li>General Programming Procedure</li> <li>Keystroke Functions When In Setup Mode</li> <li>Entering and Configuring Program Blocks and Sub-blocks</li> <li>Restoring Factory Settings</li> <li>Default Settings</li> <li>Exiting Program Blocks and Setup Mode</li> <li>F1 Scale Interface Program Block</li> <li>F1.2 Calibration Units Sub-block</li> <li>F1.3 Scale Capacity Sub-block</li> <li>F1.4 Increment Size Sub-block</li> <li>GEO Code Sub-block (No "F" Designation)</li> <li>Calibration Sub-block</li> </ul>                                    |                                                                                                    |
| 3 | <ul> <li>Programming and Configuration</li> <li>Entering the Program Block</li> <li>General Programming Procedure</li> <li>Keystroke Functions When In Setup Mode</li> <li>Entering and Configuring Program Blocks and Sub-blocks</li> <li>Restoring Factory Settings</li> <li>Default Settings</li> <li>Exiting Program Blocks and Setup Mode</li> <li>F1 Scale Interface Program Block.</li> <li>F1.2 Calibration Units Sub-block.</li> <li>F1.3 Scale Capacity Sub-block.</li> <li>F1.4 Increment Size Sub-block.</li> <li>GEO Code Sub-block (No "F" Designation)</li> <li>Calibration Sub-block.</li> <li>(No "F" Designation)</li> </ul> |                                                                                                    |
| 3 | <ul> <li>Programming and Configuration</li> <li>Entering the Program Block</li></ul>                                                                                                    |                                                                                                    |
| 3 | <ul> <li>Programming and Configuration</li></ul>                                                                                                    |                                                                                                    |
| 3 | <ul> <li>Programming and Configuration</li></ul>                                                                                                    |                                                                                                    |
| 3 | <ul> <li>Programming and Configuration</li></ul>                                                                                                    |                                                                                                    |
| 3 | <ul> <li>Programming and Configuration</li></ul>                                                                                                    |                                                                                                    |
| 3 | Programming and Configuration                                                                                                    | <b>3-11</b><br><b>3-12</b><br><b>3-12</b><br><b>3-13</b><br><b>3-13</b><br><b>3-13</b><br><b>3-13</b><br><b>3-13</b><br><b>3-13</b><br><b>3-16</b><br><b>3-17</b><br><b>3-16</b><br><b>3-17</b><br><b>3-18</b><br><b>3-19</b><br><b>3-20</b><br><b>3-20</b><br><b>3-21</b><br><b>3-22</b><br><b>3-22</b><br><b>3-22</b><br><b>3-23</b><br><b>3-23</b><br><b>3-23</b><br><b>3-23</b> |

| F2.6 Low Pass Filter Corner Frequency                           | 3-25 |
|-----------------------------------------------------------------|------|
| F3 Configure Serial I/O Block                                   | 3-26 |
| F3.1 Select Serial Port Parameters Sub-block                    |      |
| F3.2 Serial Data Out Sub-block                                  |      |
| F3.3 Extended Weight Hold Sub-block                             |      |
| F3.4 AutoPrint                                                  | 3-28 |
| F4 Configure Discrete Block                                     | 3-29 |
| F4.1 Configure Discrete Input Sub-block                         | 3-29 |
| F5 Weigh Mode Block                                             | 3-30 |
| F5.1 Enter Weigh Mode Sub-block                                 | 3-30 |
| F5.2 Memory Key Editing Sub-block                               | 3-31 |
| F5.4 Select Setpoint Zero Tolerance Range Sub-block             | 3-32 |
| F5.5 Auto Print at SP1 Sub-block                                | 3-33 |
| F5.6 Auto Print at SP2 Sub-block                                | 3-33 |
| F5.7 Enable Stored Target Weights                               | 3-33 |
| Sub-block                                                       | 3-33 |
| F5.8 Zone Increment Size for Pushbutton Target                  | 3-35 |
| F5.9 Display Enable Sub-Block                                   | 3-35 |
| F6 Diagnostics Block                                            | 3-36 |
| F6.1 Expanded Display Sub-block                                 | 3-36 |
| F6.2 Edit Calibration Factors Sub-block                         | 3-37 |
| F6.4 Print Setup                                                | 3-37 |
| F6.5 Reset to Factory Defaults                                  | 3-37 |
| F6.6 Examine COM Port Receive Buffer Diagnostics                | 3-37 |
| F7 Analog Output Option Block                                   | 3-38 |
| F7.2 Analog Output Zero Calibration with Test Weights           | 3-39 |
| F7.3 Analog Output Span Calibration with Test Weights Sub-block | 3-39 |
| F7.4 Analog Output Trim Adjustment                              | 3-40 |
| F9 Time and Date Program Block                                  | 3-40 |
| F9.1 Time Format                                                | 3-41 |
| F9.2 Date Format                                                | 3-41 |
| F10 Other User Options Program Block                            | 3-41 |
| F10.1 ID Entry for Printing                                     | 3-42 |
| Exit Setup Mode Program Block                                   | 3-42 |
| Additional Information                                          | 3-42 |
| Service and Maintenance                                         |      |
| Cleaning and Maintenance                                        | 4-1  |
| Troubleshooting                                                 | 4-1  |
| Error Codes and Actions                                         |      |
| AC Power Test                                                   |      |
| Main Logic PCB Voltage Test                                     |      |
| PANTHER PLUS Terminal Analog                                    |      |
| Discrete Output Voltage                                         |      |
| RS232 Serial Output Test                                        |      |
| Analog Output Option                                            |      |
| Analog Output Option                                            |      |

| 5 | Parts and Accessories                                      | 5-1  |
|---|------------------------------------------------------------|------|
|   | PANTHER PLUS Terminal                                      | 5-1  |
| 6 | Appendices                                                 | 6-1  |
|   | Appendix 1: RS232 Serial I/O                               | 6-1  |
|   | Serial Input                                               | 6-1  |
|   | Demand Output                                              | 6-2  |
|   | Continuous Output                                          | 6-5  |
|   | Continuous Setpoint Status Bytes A, B, and C               | 6-7  |
|   | Serial Data Output in Continuous Mode                      | 6-8  |
|   | Appendix 2: Standard Interface Command Set (SICS) Protocol | 6-11 |
|   | Command Formats                                            | 6-11 |
|   | Response Formats                                           | 6-12 |
|   | Commands and Responses MT-SICS Level 0                     | 6-13 |
|   | Appendix 3: Discrete I/O Reference                         | 6-17 |
|   | Inputs                                                     | 6-17 |
|   | Outputs                                                    | 6-17 |
|   | Setpoint Mode                                              | 6-18 |
|   | Over/Under Mode                                            | 6-18 |
|   | Appendix 4: Geo Codes                                      | 6-19 |

# **Introduction and Product Overview**

This manual provides information for installing, programming, and servicing the PANTHER PLUS scale terminal, a high performance, basic capability weighing instrument designed to meet the needs of simple weight indicating and over/under manual checkweighing. Information on operating this terminal (basic and advanced functions) can be found in the PANTHER PLUS Terminal User's Guide.

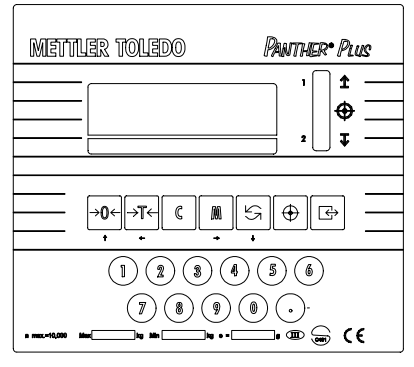

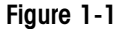

Review all instructions and safety precautions carefully. Only authorized personnel should perform installation and service procedures. If you encounter problems not covered in the manual, contact your authorized METTLER TOLEDO representative.

#### **Model Identification**

Use the information below to confirm the correct model number for the PANTHER PLUS terminal with which you will be working. The model number is found on the data plate on the side of the terminal.

|                                                          | Ρ | Т | Н | K | - | 1 | Х | 0 | 0 | - | Х | Х | Х |
|----------------------------------------------------------|---|---|---|---|---|---|---|---|---|---|---|---|---|
| PANTHER PLUS<br>Harsh Environment<br>Terminal            | _ | / |   |   |   |   |   |   |   |   |   |   |   |
| Scale Interface (1 = Analog load cell)                   |   |   |   |   |   | 1 |   |   |   |   |   |   |   |
| Interface Option —<br>(0=No Option)<br>(8=Analog Option) |   |   |   |   |   |   |   |   |   |   |   |   |   |
| Unused                                                   |   |   |   |   |   |   |   |   |   |   |   |   |   |
| Unused                                                   |   |   |   |   |   |   |   |   |   |   |   |   |   |
| Market —                                                 |   |   |   |   |   |   |   |   |   |   |   |   |   |

(Refer to Market Destination Chart in the Appendix.)

## **Specifications**

| Specifications         | PANTHER PLUS Terminal                                                        |  |
|------------------------|------------------------------------------------------------------------------|--|
| Dimensions (W x D x H) | 178 x 66 x 159 mm (7.00 x 2.59 x 6.25 in)                                    |  |
| Construction           | Stainless steel construction; provides TYPE 4x and IP65 protection           |  |
| Shipping Weight        | 2.5 kg / 5.5 lbs                                                             |  |
| Power                  | Universal AC power supply                                                    |  |
| Operating Temperature  | -10°C to 45°C (14°F to 113°F)                                                |  |
| Display                | 7-digit, 7-segment vacuum fluorescent numeric display; 12.7 mm high/ 0.55 in |  |
| Keypad                 | 7-function, 11-numeric                                                       |  |
| Scale Performance      | Internal resolution 1,000,000; External 10,000                               |  |
| Scale Interface        | Maximum of eight 350 ohm analog load cells                                   |  |
| Scale Update Rate      | >300 hz                                                                      |  |
| Discrete Outputs       | 3                                                                            |  |
| Discrete Inputs        | 1                                                                            |  |
| Serial Interface       | RS232                                                                        |  |
| Approvals              | UL , cUL, CSA, CE, NTEP, OIML, NSC                                           |  |
| Availability           | North America, South America, Asia                                           |  |
| Options                | Analog Output, External I/O Box                                              |  |

## **Physical Dimensions**

The location of the keyholes for wall mounting screws is shown below.

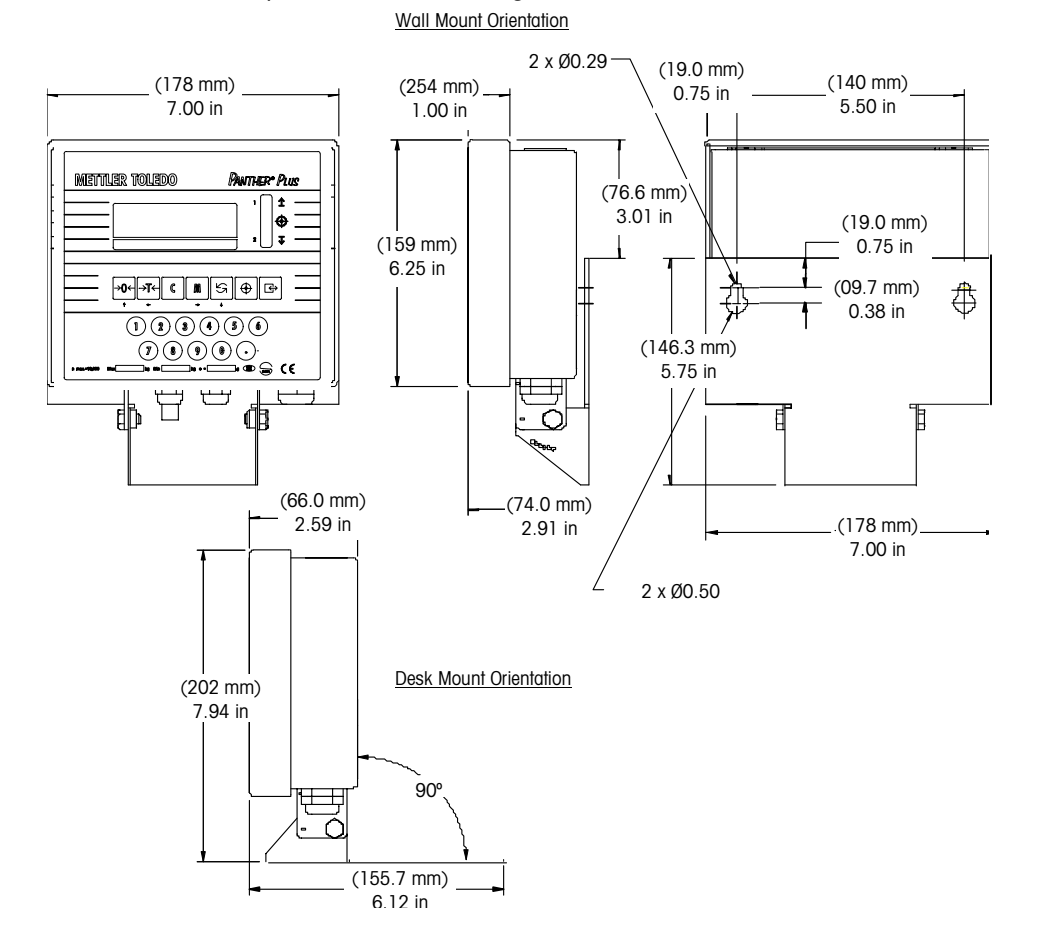

# Installation

#### Warnings/Precautions

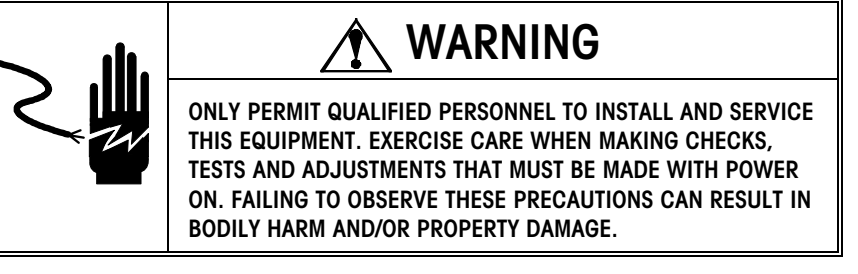

# 

OBSERVE PRECAUTIONS FOR HANDLING ELECTROSTATIC SENSITIVE DEVICES.

#### Inspection and Contents Checklist

- If the terminal's shipping container appears damaged upon delivery, check inside for damage. File a freight claim with the carrier if necessary.
- If the container was undamaged, unpack the container if you have not already done so. Keep the original packing materials for future use.
- Make sure the PANTHER PLUS terminal package contains the following:
  - PANTHER PLUS Terminal (indicator)
  - Security Seal
  - Capacity Sheet Labels
  - Cursor Legends Labels
  - Address Labels
  - Documentation CD
  - Installation Guide (Multi-language)

#### Location/Environment

Before installing the PANTHER PLUS terminal, select the best location. Keep the following in mind:

- The terminal should only be operated between a temperature range of 14°F to 113 °F (-10°C to 45 °C) at 10% to 95% humidity, noncondensing.
- The storage temperature range is from -40°F to 140°F (-40°C to 60°C) at 10% to 95% humidity, noncondensing.
- The terminal's enclosure meets TYPE 4X (IP65) requirements for a dust-tight and splash-proof enclosure.

• The PANTHER PLUS terminal is not intrinsically safe! Contact your authorized METTLER TOLEDO representative about hazardous area applications.

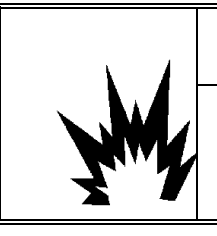

# 🖄 WARNING!

THE PANTHER PLUS TERMINAL IS NOT INTRINSICALLY SAFE! DO NOT USE IN AREAS CLASSIFIED AS HAZARDOUS BY THE NATIONAL ELECTRIC CODE (NEC) BECAUSE OF COMBUSTIBLE OR EXPLOSIVE ATMOSPHERES.

## **Opening the Terminal**

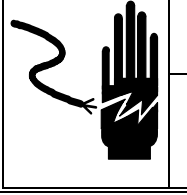

# 

DISCONNECT POWER TO THIS UNIT BEFORE INSTALLING, SERVICING, CLEANING OR REMOVING THE FUSE. FAILURE TO DO SO COULD RESULT IN BODILY HARM AND/OR PROPERTY DAMAGE.

To access the Controller PCB for internal wiring and setting the switches, you must open the PANTHER PLUS terminal by following these steps:

- Separate the front panel from the enclosure by inserting the tip of a flat-blade screwdriver into each of the two slots on the bottom of the front panel assembly. Figure 2-1 shows the location of the slots (A).
- 2. Gently push in toward the enclosure. You should hear a quiet "pop" when the cover has been released.
- **3.** Push in on the side of the slot closest to the bottom of the cover. Repeat for the other slot.
- 4. Lift the bottom of the front panel out until it completely clears the enclosure.
- 5. Squeeze the top of the panel to the enclosure and raise it to clear the two top clips. The cover will swing down, hinged by a wire cable at the bottom.

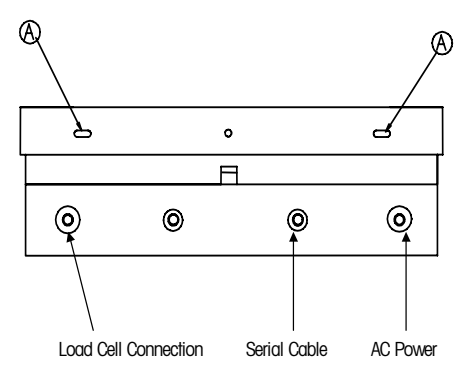

Figure 2-1

| Connecting the Unit |                                                                                                    |  |  |  |  |  |
|---------------------|----------------------------------------------------------------------------------------------------|--|--|--|--|--|
| 5                   | To connect the unit:                                                                                                    |  |  |  |  |  |
|                     | 1. Pass the cables that enter the enclosure through an appropriately sized cable grip before connecting the wires.                                                                                                    |  |  |  |  |  |
|                     | 2. Make the required electrical connections per the instructions in the section entitled Electrical Connections (beginning on the bottom of this page).                                                                  |  |  |  |  |  |
|                     | 3. Connect the wires and re-secure the back cover.                                                                                                    |  |  |  |  |  |
|                     | 4. Tighten the cable grip to provide a water-tight seal around the cable. This allows any internal cable slack to be received through the cable grip.                                                                    |  |  |  |  |  |
|                     | 5. Push the bottom of the front cover over the enclosure. A snap sound indicates the cover is in place. Squeeze the front cover to the enclosure at all four corners to verify that all four clips are properly engaged. |  |  |  |  |  |
|                     | 6. You must reconfigure the terminal if you replaced the main PCB.                                                                                                    |  |  |  |  |  |
| Power Requirements  | The PANTHER PLUS terminal is provided with a universal (manually selectable)                                                                                                    |  |  |  |  |  |
|                     | power supply which operates from 85 to 264 VAC and with a line frequency of 49 to 63 Hz. Power consumption is 12 Watts maximum. Power is applied through a                                                               |  |  |  |  |  |

permanently attached line cord. The integrity of the power ground is important for safety and for the dependable operation of the terminal and its scale base. A poor ground can result in an unsafe condition if an electrical short develops in the equipment. A good ground connection is needed to minimize extraneous electrical noise pulses. The terminal should not share power lines with noise-generating equipment. To confirm ground integrity, use a commercial branch circuit analyzer. If adverse power conditions exist, a dedicated power circuit or power line conditioner may be required.

### **Electrical Connections**

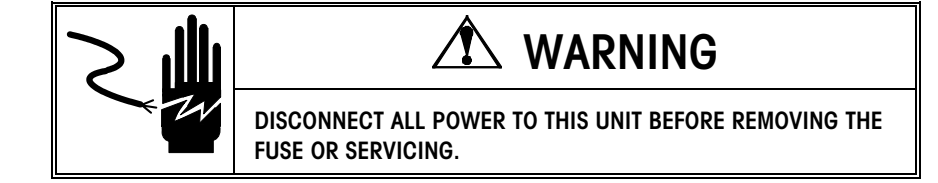

#### **Connect the Load Cell**

Disconnect the AC power to the PANTHER PLUS terminal. Make the appropriate load cell connection to the Controller PCB for load cells.

# 

TO AVOID DAMAGE TO THE PCB OR LOAD CELL, REMOVE POWER FROM THE PANTHER PLUS TERMINAL AND WAIT AT LEAST 30 SECONDS BEFORE CONNECTING OR DISCONNECTING ANY HARNESS.

#### Confirm Power Connection

The terminal is shipped with the power cord installed at the factory. Before applying power, confirm that it is wired properly for the AC voltage where the terminal will be used. The power cord connects to the TB1 terminal strip on the controller PCB.

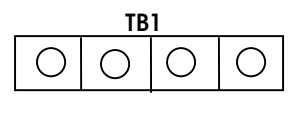

| 1 | Neutral     |
|---|-------------|
| 2 | 100V AC Hot |
| 3 | 120V AC Hot |
| 4 | 230V AC Hot |
|   |             |

| Standard Power Cord Colors |              |  |  |  |
|----------------------------|--------------|--|--|--|
| Neutral Blue               |              |  |  |  |
| Hot                        | Brown        |  |  |  |
| Ground (Chassis)           | Green/Yellow |  |  |  |

#### Analog Load Cell Connections

The maximum cable length for analog load cell connections to the PANTHER PLUS terminal depends on the total scale resistance (TSR) of the scale base. To calculate TSR:

TSR = Load Cell Input Resistance (Ohms) Number of Load Cells

This chart gives recommended cable lengths based on TSR and cable gauge. The PANTHER PLUS terminal can power up to eight 350 Ohm analog load cells.

| Recommended Maximum Cable Length                                                         |         |           |          |  |  |  |
|------------------------------------------------------------------------------------------|---------|-----------|----------|--|--|--|
| TSR<br>(0hms)24 Gauge<br>(feet/meters)20 Gauge<br>(feet/meters)16 Gauge<br>(feet/meters) |         |           |          |  |  |  |
| 350                                                                                      | 800/244 | 4000/1219 |          |  |  |  |
| 87                                                                                       | 200/61  | 600/183   | 1000/305 |  |  |  |
| 45 100/31 300/91 500/152                                                                 |         |           |          |  |  |  |

Once the length of the cable is determined, connect to TB3 of the PANTHER PLUS Terminal Controller PCB. The pinout for TB3 is labeled on the bottom of the controller. The diagrams on the next page describe the PANTHER PLUS terminal analog load cell terminal strip TB3 wiring for standard 6-wire cable and standard 4-wire cable.

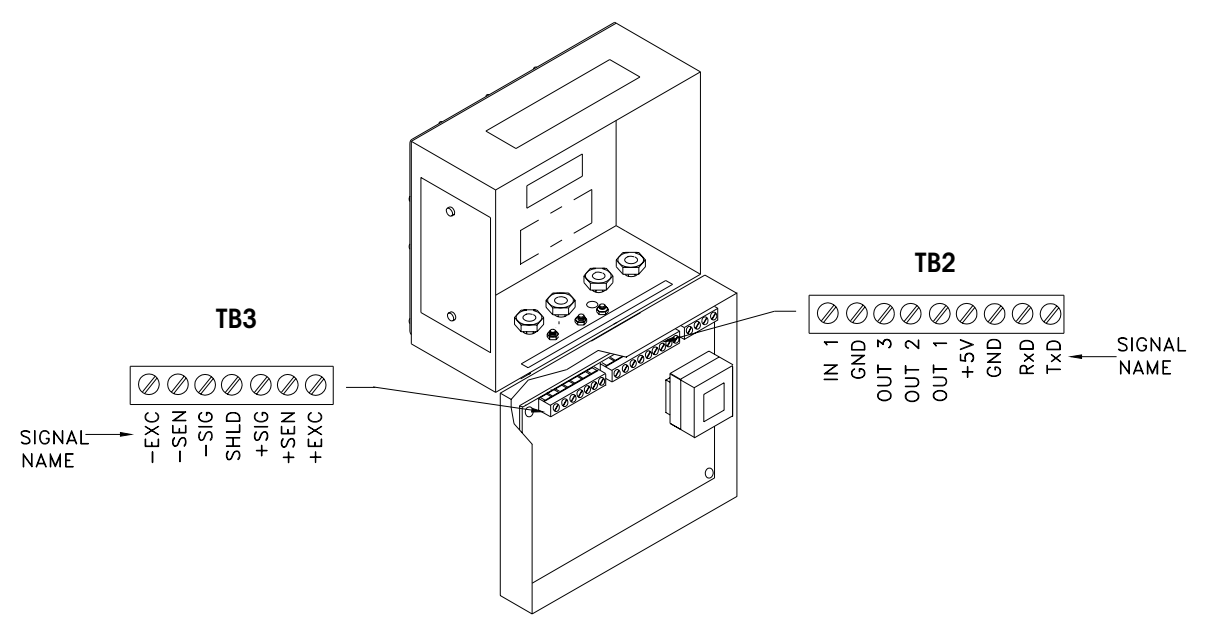

Figure 2-2: PANTHER PLUS Terminal

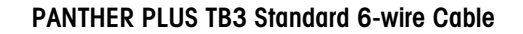

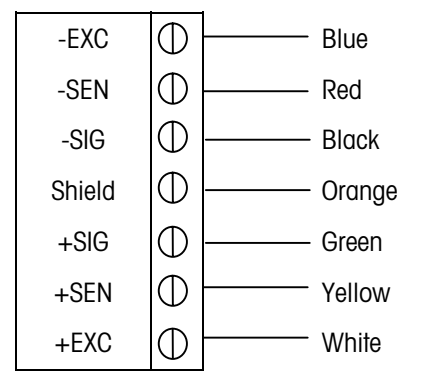

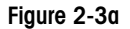

#### PANTHER PLUS TB3 4-wire Cable

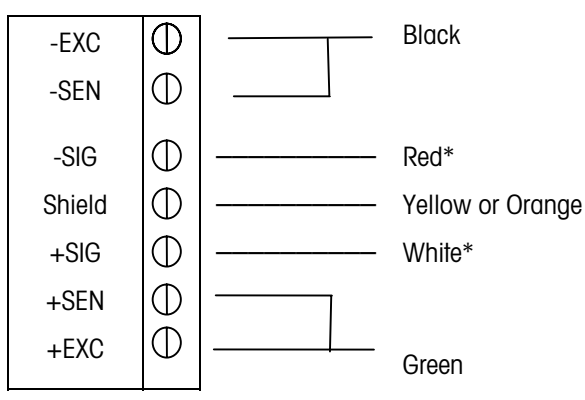

Figure 2-3b

\*If an increase in load results in a decrease in weight display, reverse the signal wires (+SIG and -SIG).

## Minimum Increment Size for Analog Scale Input

The minimum increment size selection for an analog scale input is determined by calculating the microvolts per increment for the desired build. To calculate the microvolts per increment, solve the following equation for  $\mu V$  per increment.

Increment Size  $\times$  Cell Output  $\times$  5000

 $\mu$ V per Increment = -

Load Cell Capacity  $\times$  Ratio

The increment size, scale capacity, and load cell capacity must all be measured in the same weight units, Ib or kg. If the weight units for any of these variables are listed in kg units, multiply by 2.2046 to convert to Ib units for the purposes of this calculation.

Load cell output is rated in mV/V (millivolts per volt of excitation), marked on load cell data tag. METTLER TOLEDO load cells are typically 2 mV/V. Other load cells can range from 1 mV/V to 4.5 mV/V.

The load cell capacity is the rated capacity marked on load cell data tag. The ratio is the total number of load cells in the system or the total lever ratio (if scale is a mechanical lever system conversion).

#### Sample Calculation

1. Refer to the following example of  $\mu\text{V}$  per increment calculation for a Model 2158 floor scale installation.

| Scale Capacity          | 5000 lb         |
|-------------------------|-----------------|
| Increment Size          | 1.0 lb          |
| Load Cell Capacity      | 2500 lb         |
| Number of Cells         | 4               |
| Cell Output             | 2 mV/V          |
| Excitation Voltage      | 5 VDC           |
| المعاطمة والمنبية ومعار | البماية مقامينا |

**2.** Use the following formula to calculate the  $\mu$ V per increment:

Increment Size  $\times$  Cell Output  $\times$  excitation (mV)

 $\mu$ V per Increment =

Load Cell Capacity × Ratio

Substituting the 2158 parameters in the formula:

 $\mu V \text{ per Increment} = \frac{1.0 \text{ lb} \times 2 \text{ mV} / \text{V} \times 5000}{= 1.0 \mu \text{V/inc.}}$ 

2500 lb  $\times\!\!4$  load cells

The PANTHER PLUS terminal is approved as legal-for-trade at a minimum of 1  $\mu$ V per increment. Acceptable weighing performance for non-legal-for-trade applications can be obtained when a minimum of 0.6  $\mu$ V per increment is provided. At full scale, the maximum load cell output may not exceed 10 mV in the 2 mV/V jumper position or 15 mV in the 3 mV/V jumper position.

### Serial Port

The COM1 serial port is bidirectional. It can receive simple commands or serial target data, as well as transmit data to a printer or other serial device.

The following diagram and table describe the PANTHER PLUS terminal block TB2 COM1 pin-to-pin cable connections using an RS-232 cable. The maximum recommended cable length is 50 feet (15.24 meters).

| PANTHER TB2 COM1 |   |                 |
|------------------|---|-----------------|
| TXD              | 1 | RS-232 Transmit |
| RXD              | 2 | RS-232 Receive  |
| GND              | 3 | Signal Ground   |

| Pin Connecti<br>PANTHER<br>TB2 COM1 | ion for METTLER TOLEDO Devices Using COM 1           8806         8807         8845         8617-TB2           8846*         8857         8861         8863*         9323-TB2           8865         8867*         9325-TBS         9325-TBS |   |  |  |  |
|-------------------------------------|----------------------------------------------------------------------------------------------------|---|--|--|--|
| TXD                                 | 3                                                                                                    | 2 |  |  |  |
| RXD                                 |                                                                                                    |   |  |  |  |
| GND                                 | 7                                                                                                    | 3 |  |  |  |

\*Connections shown for use with the adapter plug included with these models.

### **Discrete Wiring**

Discrete I/O TB2 terminal block assignments. All parallel port outputs are TTL Level, 5 VDC maximum.

Discrete input levels are V\_{\_{\rm IN \, LOW}} = 0.0 - 0.8 VDC,  $V_{_{\rm IN \, HIGH}} = 3.5$  - 5.0 VDC.

#### TB2

| $\bigcirc$ | +5 VDC, current limited to 15 mA |
|------------|----------------------------------|
| $\bigcirc$ | OUT1                             |
| $\bigcirc$ | OUT2                             |
| $\bigcirc$ | OUT3                             |
| $\bigcirc$ | GND                              |
| $\bigcirc$ | IN1                              |

Refer to Appendix 3 for additional information on discrete I/O functions.

Figure 2-5

## Analog Output

This section covers switches and wiring for the Analog Output Option. The Analog Output terminal strip is shown below.

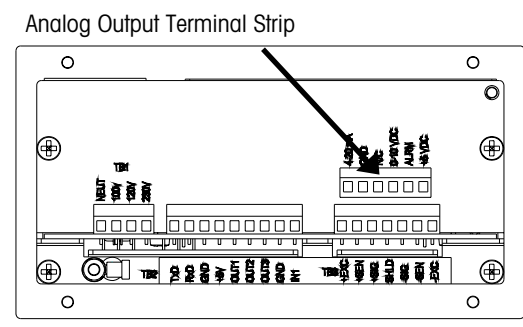

Figure 2-6

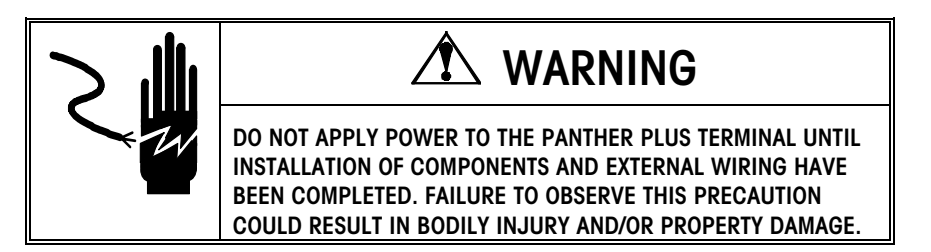

The maximum recommended cable length for the 0-10VDC output is 50 feet (15.2 meters). The recommended cable for use with the analog output is shielded 2-conductor stranded 20 gauge cable (Belden #8762 or equivalent) which is available from METTLER TOLEDO using part number 510220190.

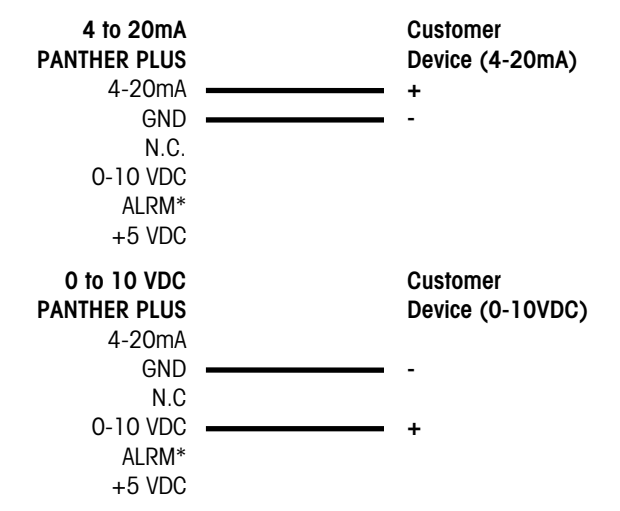

The ALRM Output (Alarm) is a normally open connection to the GND Terminal during normal operation. If the PANTHER PLUS terminal weight display goes to an over capacity or under zero display, or Setup is entered, the connection closes and the ALRM Output will be capable of sinking up to 30 mA DC. The voltage source can be the +5V supplied with the Analog Output PCB or a maximum of +30 VDC external source.

Wiring

# Controller PCB Switches and Jumpers

#### SW1 Switch Settings

- 1 Setup/Calibration Enable = On Normal Operation = Off
- 2 Display Comma Tail = On
- 3 Not Used (Should be Off)
- 4 Test Mode (Must be Off)

#### Jumper W1 (Analog Version)

Installed = 2 mV/V Load Cells Not Installed = 3 mV/V Load Cells

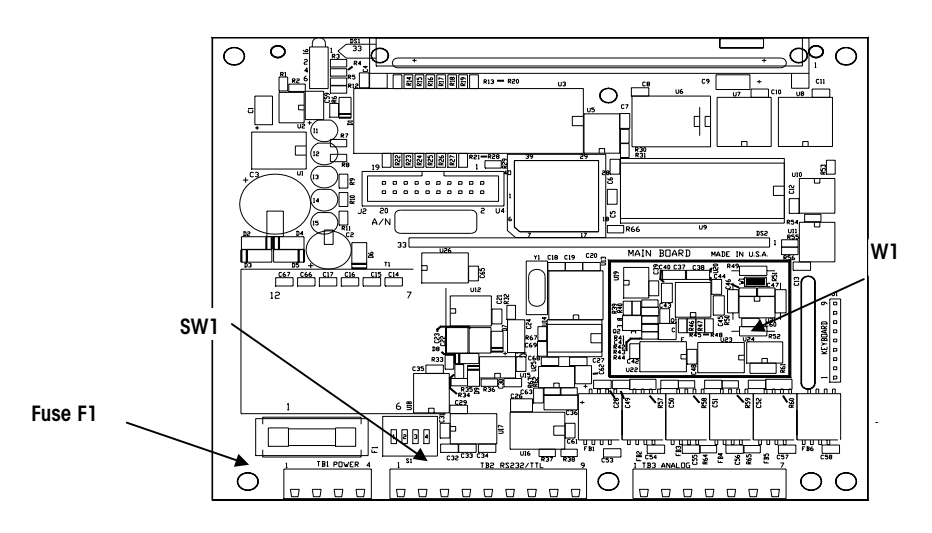

Figure 2-7

NOTES

# **Programming and Configuration**

The PANTHER PLUS terminal's functions and their accessibility to an operator are determined by how you configure the individual parameters of the terminal's program blocks (F1-F10). This chapter describes each program block and subblock and walks you through the various options for configuring them. The factory defaults loaded into the PANTHER PLUS terminal appear on page 3-3.

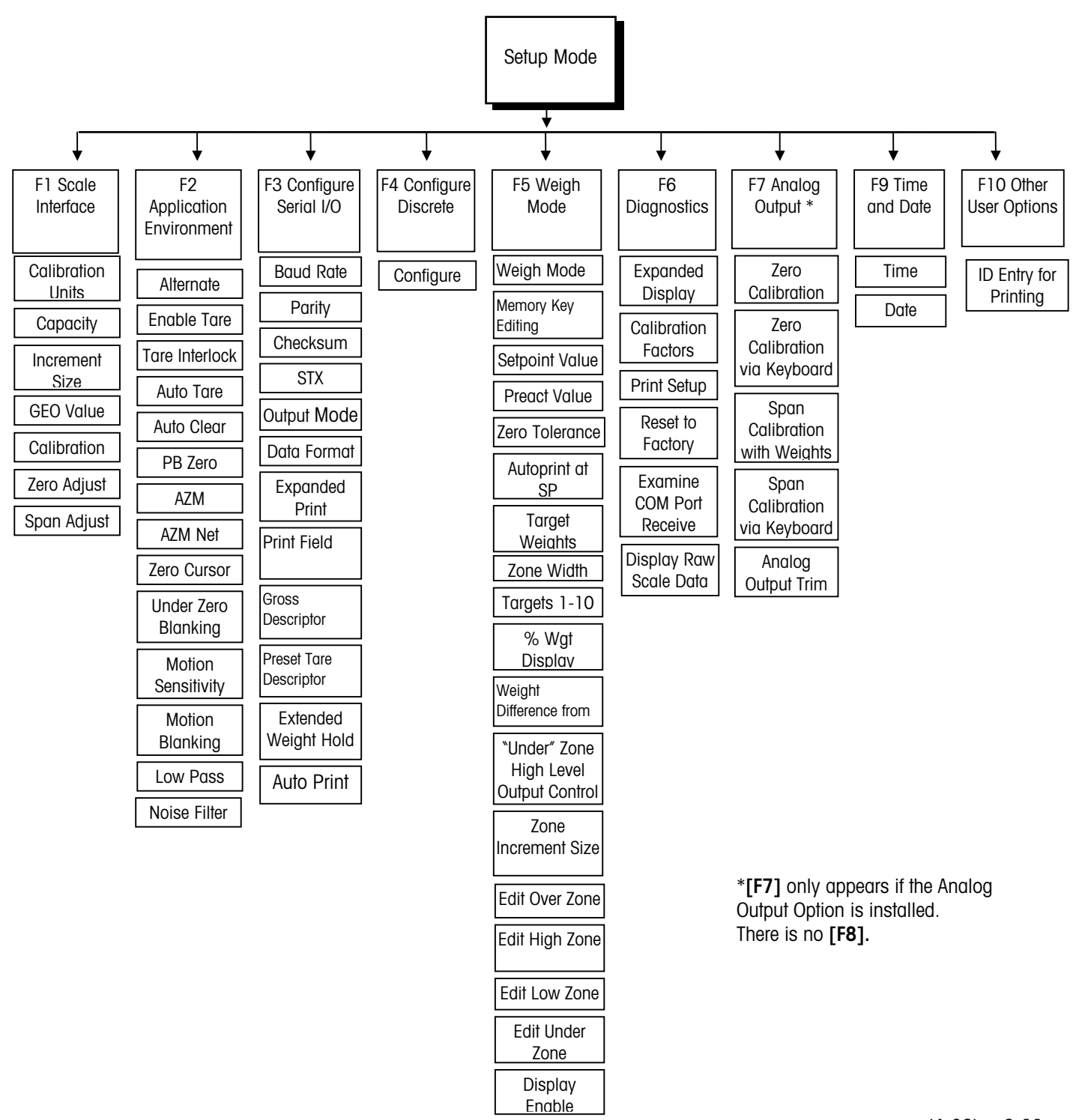

## Entering the Program Block

NOTE: the setup switch can remain closed if terminal security is not required.

To access and configure the program blocks, you must enter Setup Mode.

- Open the PANTHER PLUS terminal as described in Chapter 1. Close SW1-1.
- Close the terminal, and press **PRINT** and **ZERO** simultaneously.
- The [F1] prompt will be displayed, signaling you are now in Setup Mode.

### General Programming Procedure

After accessing Setup Mode, each program block and sub-block can be configured. Program blocks and sub-blocks are configured using the keypad. In Setup Mode, each key has a specific function.

#### Keystroke Functions When In Setup Mode

The following keys are used to configure the program blocks in Setup Mode.

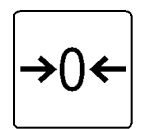

ZERO Backup to the previous step.

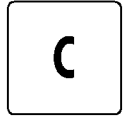

**CLEAR** resets a numeric data entry value to zero and/or allows programmer to skip to the end of setup.

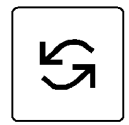

**SELECT** increments the numeric data entry digit and/or allows the programmer to view the next in a selection list.

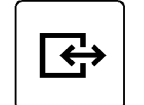

PRINT (ENTER) Accepts/terminates a data entry.

In addition, the numeric keys are used for entering numbers.

#### Entering and Configuring Program Blocks and Sub-blocks

NOTE: If the PANTHER PLUS terminal is being configured for the first time, it is recommended that the programmer configure each program block to assure the terminal is setup correctly for the specific application and/or environment. The factory settings for the PANTHER PLUS terminal follow this section. Once the **[F1]** prompt is displayed:

- Press the SELECT key will skip to the next block.
- Press the **PRINT** key will enter the block.

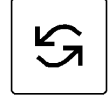

÷

- Once PRINT is pressed, the PANTHER PLUS terminal advances to the first parameter in the block. The display shows the sub-block number and the current value setting (for example [F1.2].) NOTE: Although the sub-blocks will always appear in sequential order, some numbers may be skipped because a sub-block is not supported in this version of the software.
- Press PRINT to accept the value and advance to the next sub-block. Or, press the SELECT key to toggle through the choices until the desired selection is displayed.
- After the desired selection is displayed, press **PRINT** to accept the value. Continue this process until all required changes have been made.

#### Restoring Factory Settings

To restore the terminal to factory settings, go to **[F6.5]** and enter 1 to restore the North American factory settings or 2 to restore the export defaults.

### **Default Settings**

The following is a list of the factory default setup parameters loaded in the PANTHER PLUS terminal. You can return to these settings by following the procedures outlined in Reset to Factory Defaults (F6.5).

| Program Block/<br>Sub-Block | Settings<br>(North America) | Settings<br>(European) | Description          |  |
|-----------------------------|-----------------------------|------------------------|----------------------|--|
| F1.2                        | 1(lb)                       | 2 (kg)                 | Calibration units =  |  |
| F1.3                        | 100 (lb)                    | 60 (kg)                | Scale Capacity       |  |
| F1.4                        | 0.01                        | 0.02                   | Scale increment size |  |
| F1.6                        | 0                           | 0                      | Zero adjust          |  |
| F1.7                        | 0                           | 0                      | Span adjust          |  |
| GEO                         | 16                          | 16                     | GEO Code             |  |

| Program Block/<br>Sub-Block | Settings<br>(North America) | Settings<br>(European) | Description                                      |
|-----------------------------|-----------------------------|------------------------|--------------------------------------------------|
| F2.1                        | 0                           | 0                      | Alternate units = none (unit switching disabled) |
| F2.3.1                      | 2                           | 2                      | Both pushbutton tare and keyboard tare enabled   |
| F2.3.2                      | 0 (disabled)                | 1 (enabled)            | Tare interlock disabled                          |
| F2.3.3                      | 0                           | 0                      | Auto tare disabled                               |
| F2.3.4                      | 0                           | 0                      | Auto clear tare disabled                         |
| F2.4.1                      | 1                           | 1                      | Push button zero enabled, 2% range               |
| F2.4.2                      | 1 (0.d window)              | 0 (disabled)           | Auto zero maintenance                            |
| F2.4.3                      | 0                           | 0                      | Auto Zero Maintenance in net mode                |
| F2.4.4                      | 1                           | 1                      | Zero cursor enabled                              |
| F2.4.5                      | 0                           | 0                      | No under zero blanking                           |
| F2.5                        | 1                           | 1                      | Motion sensitivity ± 0.5 increments              |
| F2.5.1                      | 0                           | 0                      | Blanking Disabled                                |
| F2.6                        | 2.0                         | 5.0                    | Filter corner frequency                          |
| F2.6.1                      | 0                           | 0                      | Noise filter disabled                            |
| F3.1.1                      | 9600                        | 9600                   | baud                                             |
| F3.1.4                      | 2                           | 2                      | even parity                                      |
| F3.1.5                      | 0                           | 0                      | Checksum disabled                                |
| F3.1.6                      | 0                           | 0                      | STX disabled                                     |
| F3.2                        | 1                           | 1                      | Demand output                                    |
| F3.2.1                      | 0                           | 0                      | Print format = single line printing              |
| F3.2.2                      | 0                           | 0                      | No expanded print                                |
| F3.2.3                      | 23400                       | 23400                  | Print Fields (G-T-N)                             |
| F3.2.4                      | 1                           | 1                      | Print "G" in Gross Weight Field                  |
| F3.2.5                      | 0                           | 1                      | Preset Tare Descriptor is "T"                    |
| F3.3                        | 0.0                         | 0.0                    | Extended weight hold timer = 0.0 seconds         |
| F3.4                        | 0                           | 0                      | Autoprint disabled                               |
| F4.1                        | 1                           | 1                      | Discrete input = Print command                   |
| F5.1                        | 0                           | 0                      | Indicator weighing mode                          |
| F5.2                        | 1                           | 1                      | Setpoints/Targets editing under<br>MEMORY key    |
| SP1                         | 0                           | 0                      | Setpoint 1/Target 1                              |
| SP2                         | 0                           | 0                      | Setpoint 2/Target 2                              |
| SP3                         | 0                           | 0                      | Target 3                                         |
| SP4                         | 0                           | 0                      | Target 4                                         |

#### Chapter 3: Programming and Configuration Default Settings

| Program Block/<br>Sub-Block | Settings<br>(North America) | Settings<br>(European) | Description                                                     |  |
|-----------------------------|-----------------------------|------------------------|-----------------------------------------------------------------|--|
| SP5                         | 0                           | 0                      | Target 5                                                        |  |
| SP6                         | 0                           | 0                      | Target 6                                                        |  |
| SP7                         | 0                           | 0                      | Target 7                                                        |  |
| SP8                         | 0                           | 0                      | Target 8                                                        |  |
| SP9                         | 0                           | 0                      | Target 9                                                        |  |
| SP10                        | 0                           | 0                      | Target 10                                                       |  |
| P1                          | 0                           | 0                      | No preact for setpoint 1.                                       |  |
| P2                          | 0                           | 0                      | No preact for setpoint 2.                                       |  |
| F5.4                        | 0                           | 0                      | No zero tolerance                                               |  |
| F5.5                        | 0                           | 0                      | No print at setpoint 1 coincidence                              |  |
| F5.6                        | 0                           | 0                      | No print at setpoint 2 coincidence                              |  |
| F5.7                        | 1                           | 1                      | Stored Target Weight Enabled (only appears if F5.1 = 2)         |  |
| F5.7.1                      | 0                           | 0                      | Zone Weight Entered in Increments                               |  |
| 0                           | 0                           | 0                      | Over zone width                                                 |  |
| h                           | 0                           | 0                      | High zone width                                                 |  |
| I                           | 0                           | 0                      | Under accept zone width                                         |  |
| u                           | 0                           | 0                      | Low accept zone width                                           |  |
| F5.7.2                      | 0                           | 0                      | Display is in Weight Units                                      |  |
| F5.7.3                      | 1                           | 1                      | Disable Weight Difference from Targe                            |  |
| F5.7.4                      | 1                           | 1                      | Output always on when weight is in<br>`under" zone              |  |
| 0                           | 0                           | 0                      | Over zone width for pb/keyboard target                          |  |
| h                           | 0                           | 0                      | High zone width for pb/keyboard<br>target                       |  |
| I                           | 0                           | 0                      | Low zone width for pb/keyboard<br>target                        |  |
| u                           | 0                           | 0                      | Under zone width for pb/keyboard<br>target                      |  |
| F5.9                        | 1                           | 1                      | Enable Weight Display and Status<br>Lights                      |  |
| F6.1                        | 0                           | 0                      | No expanded display mode                                        |  |
| F6.2                        | N/A                         | N/A                    | Edit Cal. Factors                                               |  |
| F6.4                        | N/A                         | N/A                    | Print Setup                                                     |  |
| F6.5                        | N/A                         | N/A                    | Reset to Factory                                                |  |
| F7.2                        | N/A                         | N/A                    | Analog Output Zero Calibration with<br>Test Weights, no default |  |
| F7.2.1                      | N/A                         | N/A                    | Analog Output Zero Calibration via                              |  |

| Program Block/<br>Sub-Block | Settings<br>(North America) | Settings<br>(European) | Description                                                  |
|-----------------------------|-----------------------------|------------------------|--------------------------------------------------------------|
|                             |                             |                        | Keyboard, no default                                         |
| F7.3                        | N/A                         | N/A                    | Analog Output Span Calibration<br>w/Test Weights, no default |
| F7.3.1                      | N/A                         | N/A                    | Analog Output Span Calibration with<br>Keyboard, no default  |
| F7.4                        | N/A                         | N/A                    | Analog Output Trim Adjustment, no<br>default                 |
| F9.1                        | 0                           | 0                      | Time Disabled                                                |
| F9.2                        | 0                           | 0                      | Date Disabled                                                |
| F10.1                       | 00                          | 00                     | ID Entry for printing                                        |

# Exiting Program Blocks and Setup Mode

Once you have finished configuring the PANTHER PLUS terminal to meet the needs of your application, you can exit setup mode by doing the following:

- Press CLEAR. The [CALOFF] display appears.
- Press **PRINT**. The PANTHER PLUS terminal returns to the normal operating mode. The S1-1 switch can be turned off to secure the terminal.

## F1 Scale Interface Program Block

The Scale Interface program block allows the user to set and calibrate the features that affect weighing performance. The following diagram describes this block:

| Scale Interface<br>F1    |                                                 |              |                 |              |
|--------------------------|-------------------------------------------------|--------------|-----------------|--------------|
| Calibration Unit<br>F1.2 | Units<br>Ib, kg, g, oz, Ib-oz, ozt, dwt, t, ton |              |                 |              |
| Scale Capacity<br>F1.3   | Enter Capacity                                  |              |                 |              |
| Increment Size<br>F1.4   | Enter Increment Siz                             | e            |                 |              |
| GEO Code<br>GEO          | Enter Code                                      |              |                 |              |
| Scale Calibration<br>CAL | Empty the Scale                                 | Capture Zero | Add Test Weight | Capture Span |
| Zero Adjustment<br>F1.6  | Empty the Scale                                 | Capture Zero |                 |              |
| Span Adjustment<br>F1.7  | Add Test Weight                                 | Capture Span |                 |              |

#### [F1 ] SCALE INTERFACE

Press **PRINT** to access the Scale Interface program block and configure the sub-blocks.

Press **SELECT** to skip to the next program block.

NOTE: There is no **[F1.1**]. Upon entering the program block, the display will show **[F1.2]**.

# F1.2 Calibration Units Sub-block

#### Example:

The PANTHER PLUS terminal is calibrated using kg test weights and is switchable to metric tons. Kg is the primary unit and "ton" (metric tons) is the alternate unit. The "ton" overlay would be placed over the blank on the PANTHER PLUS terminal display lens.

**NOTE:** If neither the primary or alternate unit is Ib or kg, then the left cursor (blank position) is used to indicate the primary unit and the right cursor (kg position) is used to indicate the alternate unit. Alternate unit decals are provided with the PANTHER PLUS terminal.

# [F1.2 X] CALIBRATION UNITS: Enter the value for X that corresponds to the type of test weights that will be used for calibration.

X = 1lb X = 2 kg X = 3g X = 4ΟZ X = 5lb-oz X = 6ozt X = 7 dwt X = 8 t X = 9 ton

The PANTHER PLUS terminal provides a wide selection of primary and alternate weight units.

- Primary Units are selected in Step F1.2 as Calibrated Units.
- Alternate Units are selected in Step F2.1.

If the primary weight unit selection is something other than kg or if alternate units will be used, an adhesive overlay (shipped with the PANTHER PLUS terminal) needs to be installed over the blank position or "kg" legend on the PANTHER PLUS display lens. This will correctly identify the displayed weight when shown converted to this unit (ton for metric tons for example). The label should be applied as follows:

- If one of the selected units is lb, the other legend overlay should be placed over "kg" and the lb overlay should be placed in the blank position.
- If one of the selected units is kg, the other legend overlay should be placed over the blank position.

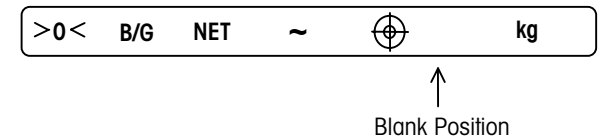

NOTE: To access the legend label:

- Remove the AC power.
- Open the enclosure.
- Remove the controller PCB.
- Remove the legend label from the bottom of the display window.
- After modifying the label, reassemble in reverse order.

### F1.3 Scale Capacity Sub-block

[F1.3 ] SCALE CAPACITY

[XXXXXX] Current scale capacity, available for Numeric Entry editing. Scale capacities from 1 to 500,000 are permitted.

| Increment Size | Load Cell Scale Capacity Range |        |  |
|----------------|--------------------------------|--------|--|
|                | 1000d                          | 10000d |  |
| 0.001          | 1                              | 10     |  |
| 0.002          | 2                              | 20     |  |
| 0.005          | 5                              | 50     |  |
| 0.01           | 10                             | 100    |  |
| 0.02           | 20                             | 200    |  |
| 0.05           | 50                             | 500    |  |
| 0.1            | 100                            | 1000   |  |
| 0.2            | 200                            | 2000   |  |
| 0.5            | 500                            | 5000   |  |
| 1              | 1000                           | 10000  |  |
| 2              | 2000                           | 20000  |  |
| 5              | 5000                           | 50000  |  |
| 10             | 10000                          | 100000 |  |
| 20             | 20000                          | 200000 |  |
| 50             | 50000                          | 500000 |  |

| Increment (oz) | Ib-oz Scale Capacities |               |  |
|----------------|------------------------|---------------|--|
| Size           | Minimum Build          | Maximum Build |  |
|                | 1000d                  | 7950d         |  |
| 0.02 oz        | 20 oz                  | 159 oz        |  |
|                | (1.25 lb)              | (9.94 lb)     |  |
|                | 1000d                  | 3180d         |  |
| 0.05 oz        | 50 oz                  | 159 oz        |  |
|                | 3.125                  | (9.94lb)      |  |
|                | 1000d                  | 10,000d       |  |
| 0.1 oz         | 100 oz                 | 1000 oz       |  |
|                | (6.25 lb)              | (62.5 lb)     |  |
|                | 1000d                  | 7950d         |  |
| 0.2 oz         | 200 oz                 | 1590 oz       |  |
|                | (12.5 lb)              | (99.4 lb)     |  |
|                | 1000d                  | 3180d         |  |
| 0.5 oz         | 500 oz                 | 1590 oz       |  |
|                | (31.25 lb) (99.4 lb)   |               |  |
|                | 1000d                  | 10,000d       |  |
| 1.0 oz         | 1000 oz                | 10,000 oz     |  |
|                | (62.5 lb)              | (625.0 lb)    |  |
|                | 1000d 7950d            |               |  |
| 2 oz           | 2000 oz                | 15,900 oz     |  |
|                | (125 lb)               | (993.75 lb)   |  |
|                | 1000d                  | 3180d         |  |
| 5 oz           | 5000 oz                | 15,900 oz     |  |
|                | (312.5 lb)             | (993.75 lb)   |  |

| F1.4 Increment Size<br>Sub-block              |            |                                                                                                    |                                                                                                    |
|-----------------------------------------------|------------|----------------------------------------------------------------------------------------------------|----------------------------------------------------------------------------------------------------|
|                                               | [F1.4 ]    | INCREM                                                                                                    | IENT SIZE                                                                                                    |
|                                               | [ XXXX]    | Current<br>the <b>SEL</b><br>be limit                                                                                                    | Increment size is displayed for Selection List editing. Press <b>ECT</b> key to toggle through valid selections. The selection will ed by the capacity chosen in <b>[F1.3].</b>                                                                                                    |
| GEO Code Sub-block<br>(No "F" Designation)    |            |                                                                                                    |                                                                                                    |
|                                               | [GEO XX]   | GEO CC                                                                                                    | DE                                                                                                    |
|                                               |            | Values t<br>comper<br>latitude<br>then mo<br>increasi<br>thousar<br>an incre<br>is 16 (l                                                                                           | from 00 to 31 are accepted. The GEO Code is used to<br>asate for differences in the acceleration of gravity due to<br>and elevation if the scale was calibrated in one location<br>oved to another. Gravitational acceleration decreases with<br>ng height above sea level by approximately 0.2 parts per<br>ad every 1000 meters. The GEO Code has 32 settings with<br>ement size of 0.2 parts per thousand. The default GEO Code<br>J.S.) Refer to the GEO Code Table in the appendix. |
| Calibration Sub-block<br>(No "F" Designation) |            |                                                                                                    |                                                                                                    |
|                                               | [CAL X]    | SCALE (                                                                                                    | CALIBRATION PROCEDURE                                                                                                    |
|                                               |            | X = 0<br>X = 1                                                                                                    | Skip calibration procedure<br>Continue calibration                                                                                                    |
|                                               | [E SCL]    | Empty s                                                                                                    | scale platform and press <b>PRINT</b> to continue.                                                                                                    |
|                                               | [15 CAL]   | Delay while initial is set (display counts down). If the motion sensitivity is not disabled and motion is detected at this step, the display returns to the <b>[E SCL]</b> prompt. |                                                                                                    |
|                                               | [Add Ld]   | Place te                                                                                                    | st weight on the scale platform, and press <b>PRINT</b> .                                                                                                    |
|                                               | [`XXXXXX]  | Enter the test weight value. No digits to the right of the decimal point are permitted. Maximum test weight is 105% of full scale capacity.                                        |                                                                                                    |
|                                               | [15 CAL]   | There w<br>motion<br>prompt.                                                                                                    | ill be a delay while span is set (display counts down). If is detected at this step, the display returns to the <b>[Add Ld]</b>                                                                                                    |
|                                               | [CAL d]    | "Calibro                                                                                                    | tion done" is displayed momentarily.                                                                                                    |
|                                               | NOTE: When | in Ib-oz mode, enter the test weight value in ounces.                                                                                                    |                                                                                                    |
| F1.6 Zero Calibration<br>Adjust Sub-block     |            |                                                                                                    |                                                                                                    |
| •                                             | [F1.6 X]   | ZERO CALIBRATION ADJUST                                                                                                    |                                                                                                    |
|                                               |            | X = 0<br>X = 1                                                                                                    | Skip zero adjustment<br>Store current initial on scale as zero.                                                                                                    |

#### Chapter 3: Programming and Configuration F1 Scale Interface Program Block

[15 CAL] If zero calibration adjust is selected the display counts down from 15 to 0 while scale reading are being taken. Scale motion causes the countdown to restart from 15. Pressing **CLEAR** at anytime during the countdown aborts zero adjust so that the motion sensitivity selection can be modified. When the countdown reaches "0," the scale reading is adjusted to the new zero reading.

#### F1.7 Span Calibration Adjust Sub-block

[F1.7 X] SPAN CALIBRATION ADJUST

[

X = 0 Skip span calibration adjust

X = 1 Perform span calibration adjustment.

- 0] Numeric data entry of current scale test load. If the **PRINT** key is pressed with the display showing **" 0**" then span adjust is aborted.
- [15 CAL] After valid (non-zero) data entry, the display counts down from 15 to 0 while scale readings are taken. Scale motion causes the countdown to restart from 15.

Pressing **CLEAR** during the countdown aborts span adjust so that the motion sensitivity selection can be modified. When the countdown reaches "O," an attempt is made to calculate the span calibration. If the weight is negative, over-capacity or in expand mode, **[E 35]** is displayed to show that the span adjustment cannot be performed. If the entered weight is more than twice the original displayed weight, **[E 35]** is displayed. Press any key to clear **[E 35]** and proceed to the end of setup.

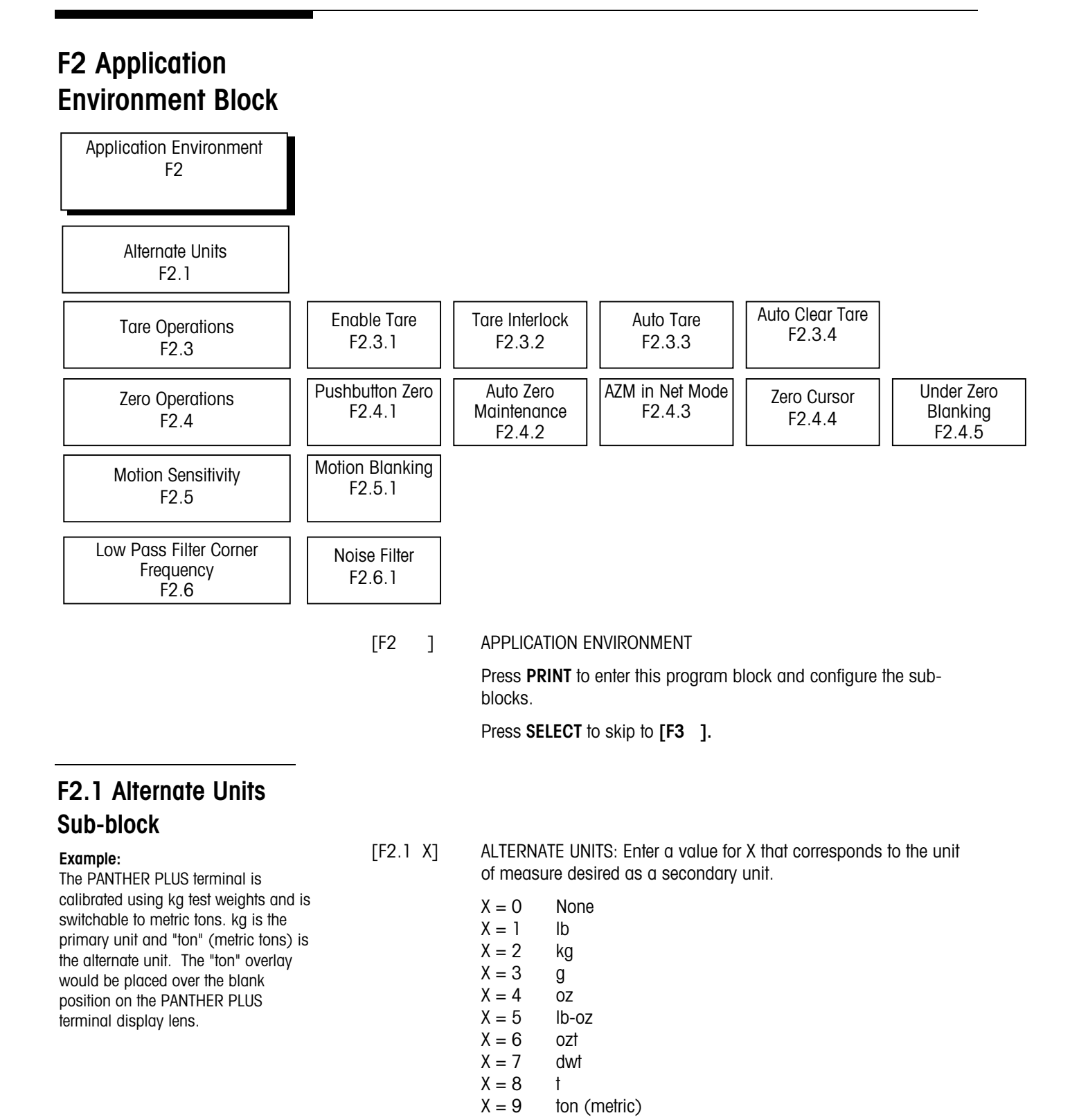

Refer to setup step F1.2 for additional information on the optional weight legends.
# F2.3 Tare Operations Sub-block

For Ib-oz mode, no Keyboard Tare is permitted. Remote Tare from the discrete input or serial port is possible if enabled.

#### [F2.3 ] TARE OPERATIONS

Press SELECT to skip to [F2.4 ], press PRINT to continue.

- [F2.3.1 X] ENABLE TARE FROM FRONT PANEL: Enter a value for X that will enable or disable Tare.
  - X = 0 Tare disabled
  - X = 1 Only Pushbutton Tare enabled
  - X = 2 Both Pushbutton Tare and Keyboard Tare enabled
- [F2.3.2 X] TARE INTERLOCK: The tare interlock feature, if enabled, places certain limitations on how tare values can be cleared and entered in legal-for-trade applications. Specifically, tare interlock meets legal-for-trade requirements by making the following restrictions:
  - Tare weights can be cleared only at gross zero (scale empty)
  - Tare can be entered only when the scale is in gross mode
  - Previous tare values must be cleared before a new tare value can be entered (chain tare disabled)
  - X = 0 Tare Interlock disabled
  - X = 1 Tare interlock enabled
- [F2.3.3 X] AUTO TARE
  - X = 0 Auto Tare disabled
  - X = 1 Auto Tare enabled after no motion following > 5d when in GROSS mode
- [F2.3.4 X] AUTO CLEAR TARE
  - X = 0 Auto Clear Tare disabled
  - X = 1 Auto Clear Tare enabled, tare automatically clears at gross zero

## F2.4 Zero Operations Sub-block

If AZM=0, the tare and zero value will be stored during a power loss. The terminal will display a correct net value when power is restored.

[F2.4 ] ZERO OPERATIONS

Press **SELECT** to skip to [F2.5], press **PRINT** to continue.

- [F2.4.1 X] PUSHBUTTON ZERO ENABLE
  - X = 0 Pushbutton zero disabled
  - X = 1 Enable pushbutton zero and AZM within  $\pm 2\%$  FS range
  - X = 2 Enable pushbutton zero and AZM within  $\pm 20\%$  FS range
- [F2.4.2 X] AUTO ZERO MAINTENANCE: This automatically compensates for small changes in zero resulting from material build-up or

temperature changes. This sub-block lets you select the weight range (±) around gross zero within which the PANTHER PLUS terminal will capture zero. If residual weight on the scale exceeds the weight range, the terminal will not capture zero. X = 0 No AZM or zero capture at power-up X = 1AZM within 0.5 d window; power-up zero capture  $\pm 2\%$ . X = 2 AZM within 1d window; power-up zero capture  $\pm 2\%$ . X = 3 AZM within 3d window; power-up zero capture  $\pm 2\%$ . [F2.4.3 X] AZM IN NET MODE X = 0Disable AZM in net mode X = 1Enable AZM in net mode [F2.4.4 X] **ZERO CURSOR** X = 0No 7ero cursor X = 1Zero cursor enabled [F2.4.5 X] UNDER ZERO BLANKING X = 0 No Under Zero blankina X = 1Blank Display and internal signal "Under Capacity" if gross weight is greater than 5d under zero. [F2.5 X] MOTION SENSITIVITY SELECTION: The motion detection feature determines when a no-motion condition exists on the scale

platform. The sensitivity level determines what is considered stable. Printing, pushbutton zero, and tare entry will wait for scale stability before carrying out the command. Stability detection occurs over a predefined period of time and allows a predetermined "acceptable" amount of motion in scale increments.

- X = 0 Motion detector disabled
- X = 1 1.0 d motion sensitivity
- X = 2 3.0 d motion sensitivity
- [F2.5.1 X] MOTION BLANKING
  - X = 0 Blanking disabled
  - X = 1 Blank LEDs during motion. (Also turns off discrete outputs in over/under mode).
  - X = 2 Blank LEDs and weight display during motion. (Also turns off discrete outputs in over/under mode.)

## F2.5 Motion Sensitivity Selection Sub-block

## F2.6 Low Pass Filter Corner Frequency

NOTE: Noise filter should not be enabled in batching or filling operations.

This is a break-out filter for nomotion. When this parameter is enabled and the scale is at nomotion, this filter stiffens the low pass filter so that it is harder to go back to a motion condition. Once motion is detected, the filtering goes back to the parameter set in [F2.6 x].

#### [F2.6 X.X] LOW PASS FILTER CORNER FREQUENCY

X.X is the numeric data entry for the low pass filter corner frequency (0.5 - 9.9 Hz).

#### [F2.6.1 X] NOISE FILTER ENABLE/DISABLE

- X = 0 Disable noise filter
- X = 1 Enable noise filter

The stability filter can be used to improve the readability of a static weight display by removing small variations in weight around a steady state value. If the stability filter is enabled and a "no-motion" condition is detected, a very heavy filer is utilized. This keeps the display stable during slight changes in weight.

If motion is detected while in this condition, the very heavy filter is removed and the "normal" filter is used. This permits quick changes between stable weight readings. The stability filter is normally used for static weighing applications. If the stability filter is enabled in dynamic applications, such as batching or filling, unrepeatable cutoff weights may result if the heavy filter switches in as the cutoff point is reached.

# F3 Configure Serial I/O Block

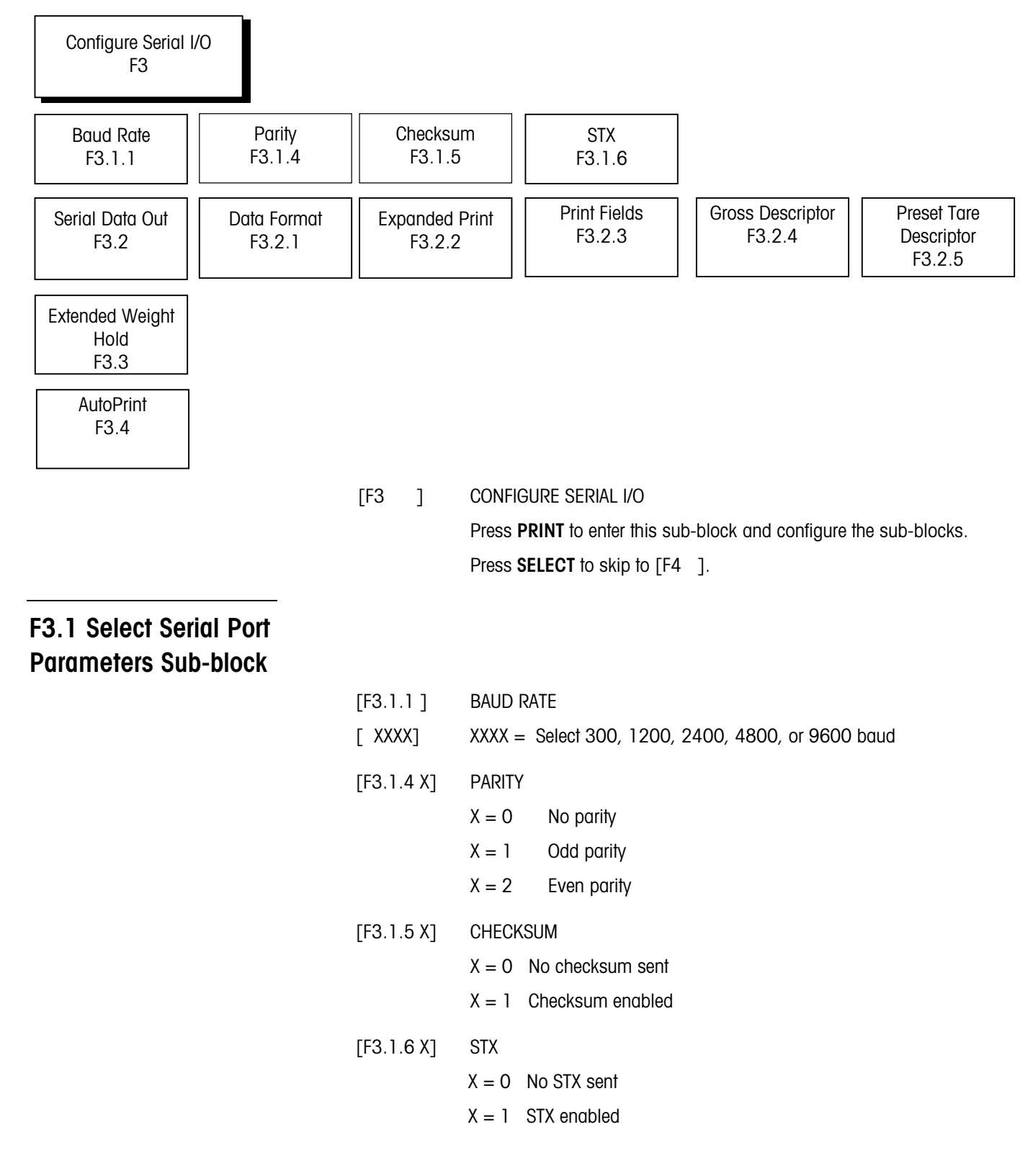

## F3.2 Serial Data Out Sub-block

Refer to Appendix 1 and 2 for details on output strings.

[F3.2 X] SERIAL DATA OUT X = 0Continuous mode. If continuous mode, the display skips to [F3.3 X]. Demand mode. Continue to next step. X = 1X = 2 SICS Protocol. If 2 is selected, the display skips to F4. [F3.2.1 X] DATA FORMAT (Demand Mode output only) X = 0Single line. X = 1Multiple line. X = 2 Single line with over/under status (over/under mode only) [F3.2.2 X] EXPANDED PRINT (Demand Mode output only) X = 0Normal print X = 1Expanded print PRINT FIELD SELECTION (Demand Mode output only) [F3.2.3 X] [ XXXXX] Select the order in which the five fields print by entering numerically: X = 0No field X = 1**Displayed Weight** X = 2Gross Weight X = 3Tare Weight X = 4Net Weight X = 5Time X = 6Date X = 7 ID

If "No Field" is selected, seven spaces will be inserted as the data field. If multiple line output format is selected, the "No Field" will also include a carriage return and line feed characters at the end of the line. In order to reduce the number of fields or lines transmitted, any "No Field" selections at the end of the selection string will be ignored. For example, in multiple line format:

[00061] will print as:

<sp><sp><sp><sp><sp><sp><sp><sp>CRLF <sp><sp><sp><sp><sp><sp><sp>CRLF <sp><sp><sp><sp><sp>CRLF Time <CR><LF>

[61000] will print as: Time <CR><LF>

|                                        | Displayed Weight <cr><lf></lf></cr>                                                                                                    |                                                                                                    |                                                                    |  |  |
|----------------------------------------|----------------------------------------------------------------------------------------------------|----------------------------------------------------------------------------------------------------|--------------------------------------------------------------------|--|--|
|                                        | [F3.2.4 X]                                                                                                    | PRINT `G<br>only)                                                                                                    | PRINT 'G' IN GROSS WEIGHT FIELD (COM1, Demand Mode output<br>only) |  |  |
|                                        |                                                                                                    | X = 0                                                                                                    | No `G' is printed in gross weight field after weight symbol.       |  |  |
|                                        |                                                                                                    | X = 1                                                                                                    | `G' is printed in gross weight field after weight symbol.          |  |  |
|                                        | [F3.2.5 X]                                                                                                    | PRINTED                                                                                                    | D TARE DESCRIPTORS SELECTION FOR PRESET TARE                       |  |  |
|                                        |                                                                                                    | X = 0                                                                                                    | Print "T" as tare descriptor when a preset tare is entered.        |  |  |
|                                        |                                                                                                    | X = 1                                                                                                    | Print "PT" as tare descriptor when a preset tare is entered.       |  |  |
| F3.3 Extended Weight<br>Hold Sub-block |                                                                                                    |                                                                                                    |                                                                    |  |  |
|                                        | [F3.3 X.X]                                                                                                    | EXTEND                                                                                                    | ed weight hold display                                             |  |  |
|                                        |                                                                                                    | Use the numeric keypad to enter a value for the time (in seconds from 0.0 to 9.9) that the weight will be held (frozen) on the displa when a print is initiated. |                                                                    |  |  |
| F3.4 AutoPrint                         | <b>FEO 4</b> - 2                                                                                                    |                                                                                                    |                                                                    |  |  |
|                                        | [F3.4 X]                                                                                                    | AUTUPRINT (COM T Demand Mode only)                                                                                                    |                                                                    |  |  |
|                                        |                                                                                                    | X = 0                                                                                                    | No auto printing                                                   |  |  |
|                                        |                                                                                                    | X = 1                                                                                                    | Auto print enabled.                                                |  |  |
|                                        | Note: If F5.5 and F5.6 have never been set, autoprint will not function. To enable autoprint, make sure to do the following when setting up F5.5 and f5.6: |                                                                                                    |                                                                    |  |  |
|                                        | <ol> <li>Set F5.1 to 1. This will put the unit in setpoint mode and allow changes to<br/>F5.5 and F5.6</li> </ol>                                          |                                                                                                    |                                                                    |  |  |
|                                        | 2. Set F5.5                                                                                                    | and F5.6 t                                                                                                    | io 0.                                                              |  |  |
|                                        | 3. Reset F5.                                                                                                    | .1 to 0 (Ind                                                                                                    | dicator mode) or 2 (over/under mode)                               |  |  |
|                                        | 4. Verify that                                                                                                    | at F3.2 is s                                                                                                    | et to 1 (Demand Mode) and F3.4 is set to 1 (Autoprint).            |  |  |

# F4 Configure Discrete Block

| Configure Discrete<br>F4         |          |                                                                      |
|----------------------------------|----------|----------------------------------------------------------------------|
| Configure Discrete Input<br>F4.1 |          |                                                                      |
|                                  | [F4 ]    | CONFIGURE DISCRETE                                                   |
|                                  |          | Press <b>PRINT</b> to enter this block and configure the sub-blocks. |
|                                  |          | Press SELECT to skip this block.                                     |
| F4.1 Configure Discrete          |          |                                                                      |
|                                  | [F4.1 X] | CONFIGURE DISCRETE INPUT                                             |
|                                  |          | Assign a function to the discrete input:                             |
|                                  |          | X = 0 No function                                                    |
|                                  |          | X = 1 Print                                                          |
|                                  |          | X = 2 Tare                                                           |
|                                  |          | X = 3 Zero                                                           |

- X = 4 Select (switches units)
- X = 5 Target

# F5 Weigh Mode Block

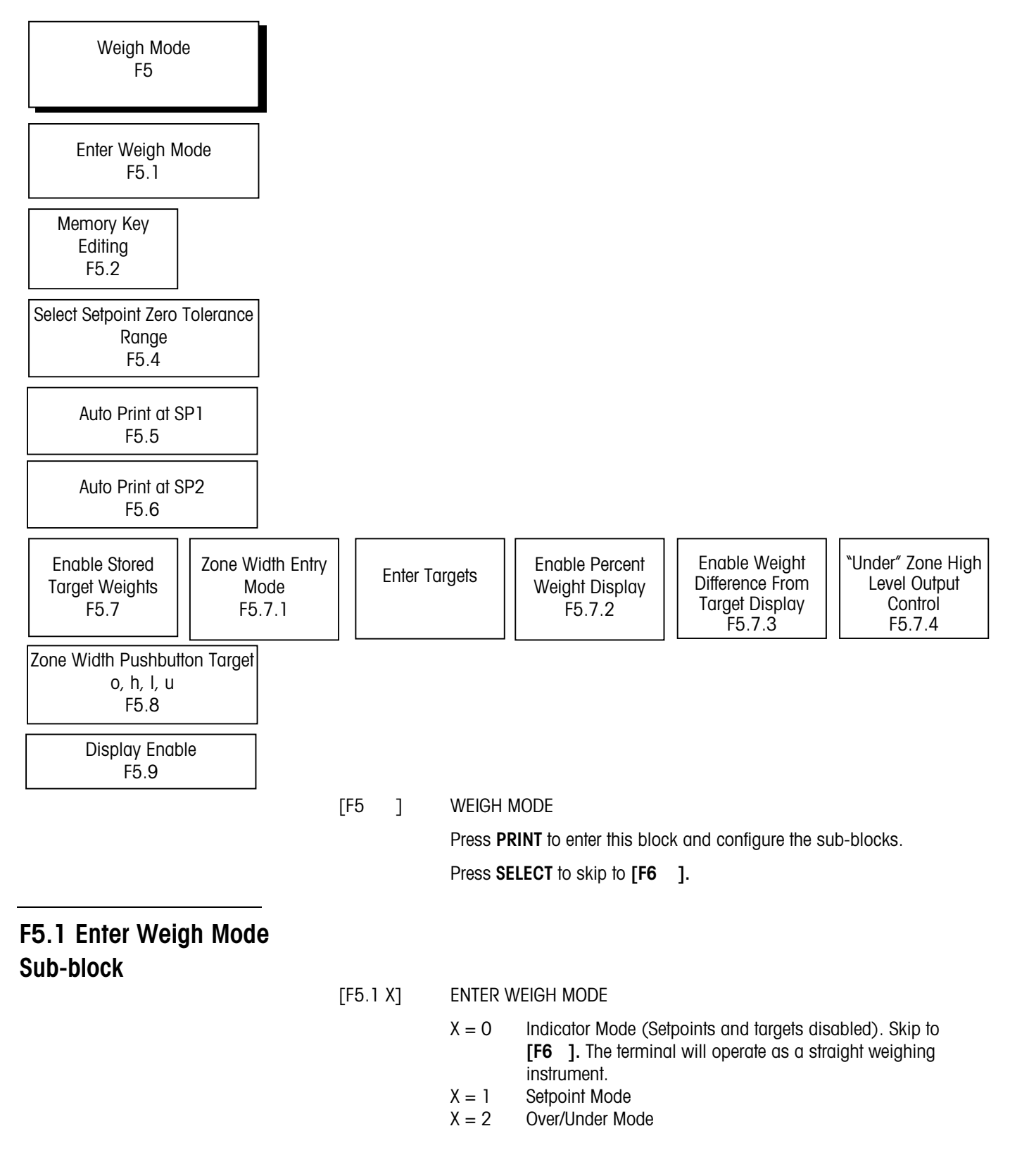

## F5.2 Memory Key Editing Sub-block

[F5.2 X]

MEMORY KEY EDITING (Only appears if Setpoint Mode was selected in F5.1.)

 X = 0 No Setpoint or Over/Under editing using MEMORY key Setpoint or Over/Under editing only in Setup Mode.
 Proceed to Setpoint or Over/Under Editing.

NOTE: If F5.1 was set to 2 (Setpoint Mode), the display goes directly to F5.7.

X = 1 Setpoints/Targets edited only using the **MEMORY** key. Preact /Zones editing only in Setup Mode. Proceed to Preact or Zone Editing.

If F5.1 was set to 2 (Setpoint Mode), the display goes to F5.7.

- X = 2 Setpoints/Targets and Preacts/Zones may be edited only using the **MEMORY** key. Tolerance editing only in Setup mode. Proceed to Tolerance Editing.
- If F5.1 was set to 2 (Setpoint Mode), the display goes to F5.7.
- X = 3 All Setpoint or Over/Under editing is done only using the **MEMORY** key.
- If F5.1 was set to 2 (Setpoint Mode), the display goes to F5.7.

The following section permits editing of Setpoint related functions. If the Weigh Mode is "Indicator" or "Over/Under" skip this section. If F5.2 (Memory Key Editing) = 0, skip Setpoint Entry and proceed to Preact or Zone Editing.

[SP1 ] ENTER SETPOINT 1

Press CLEAR to go to preact editing or **PRINT** to proceed.

- [012345] Display now shows the previous setpoint 1 value, which may now be edited. If the new setpoint value is less than the existing preact value, then **[E 20]** will be displayed for approximately 2 seconds to flag the error before the display returns to the **[SP1]** display.
- [SP2 ] ENTER SETPOINT 2

Press **CLEAR** to proceed to preact editing.

Press **PRINT** to proceed.

Press ZERO to backup to [SP1]

NOTE: The next two sections related to the entry of setpoint values are allowed from the front panel.

|                                                                                                    | [012345] | The display shows the previous setpoint 2 value. If the new value is less than the existing preact value, <b>[E 20]</b> is displayed for 2 seconds to flag the error before the display returns to <b>[SP2]</b> .                                                     |
|----------------------------------------------------------------------------------------------------|----------|----------------------------------------------------------------------------------------------------|
| NOTE: If the editing of Preact<br>values from the front panel is<br>allowed, skip the next two steps<br>related to Preact Entry. |          | If the Weigh Mode is in "Indicator" or "Over/Under," skip this<br>section. If F5.2 (Memory Key Editing) = 1, skip Preact Entry.<br>Values entered for preact adjust the corresponding cutoff action as<br>follows: Setpoint actuation = Setpoint entry - preact entry |
|                                                                                                    | [P1 ]    | ENTER PREACT FOR SETPOINT 1                                                                                                    |
|                                                                                                    |          | Press CLEAR to go to F5.4 or PRINT to proceed.                                                                                                    |
|                                                                                                    | [012345] | Display shows the previous preact value for editing.                                                                                                    |
|                                                                                                    |          | Press ZERO back up to [SP2 ].                                                                                                    |
|                                                                                                    |          | Press PRINT to accept entry and go to [P2 ]                                                                                                    |
|                                                                                                    |          | Press CLEAR to zero display and start entry of a new value.                                                                                                    |
|                                                                                                    |          | If the new preact value is greater than the existing setpoint value,<br>then <b>[E 20]</b> will be displayed for approximately 2 seconds to flag<br>the error before the display returns to the <b>[P1]</b> display.                                                  |
|                                                                                                    | [P2 ]    | ENTER PREACT FOR SETPOINT 2                                                                                                    |
|                                                                                                    |          | Press CLEAR to go to F5.4 or PRINT to proceed.                                                                                                    |
|                                                                                                    | [012345] | Display shows the previous preact 2 value for editing.                                                                                                    |
| NOTE: If the editing of setopint zero                                                                                            |          | Press ZERO back up to [P1 ].                                                                                                    |
| tolerance values from the front panel                                                                                            |          | Press PRINT to accept entry and proceed to [F5.4 ]                                                                                                    |
| is allowed, skip the next section.                                                                                               |          | Press CLEAR to zero display and start entry of a new value.                                                                                                    |
|                                                                                                    |          | If the new preact value is greater than the existing setpoint value,<br>then <b>[E 20]</b> will be displayed for approximately 2 seconds to flag<br>the error before the display returns to the <b>[P2 ]</b> display.                                                 |
|                                                                                                    |          | If the Weigh Mode is in "Indicator" or "Over/Under," skip this section. If F5.2 (Memory Key Editing) = 2, skip Select Setpoint Zero Tolerance Range Entry.                                                                                                    |
|                                                                                                    |          |                                                                                                    |

# F5.4 Select Setpoint **Zero Tolerance Range Sub-block**

- [F5.4 X] SELECT SETPOINT ZERO TOLERANCE RANGE.
  - X = 0No zero tolerance output.
  - X = 1 1 increment.
  - X = 5 5 increments.

| F5.5 Auto Print at<br>SP1 Sub-block               |          |                                                                                                    |                                  |                                                                                      |          |
|---------------------------------------------------|----------|----------------------------------------------------------------------------------------------------|----------------------------------|--------------------------------------------------------------------------------------|----------|
|                                                   | [F5.5 X] | auto p                                                                                                    | RINT AT SP1                      | (Setpoint Mode only)                                                                 |          |
|                                                   |          | X = 0                                                                                                    | Auto print c                     | at SP1 disabled                                                                      |          |
|                                                   |          | X = 1                                                                                                    | Auto print v                     | vhen setpoint reached after coming fro                                               | m zero.  |
| F5.6 Auto Print at<br>SP2 Sub-block               |          |                                                                                                    |                                  |                                                                                      |          |
| Only appears if Setpoint Mode is                  | [F5.6 X] | AUTO P                                                                                                    | RINT AT SP2                      | (Setpoint Mode only)                                                                 |          |
| selected in F5.1.                                 |          | X = 0                                                                                                    | Auto print                       | at SP2 disabled                                                                      |          |
|                                                   |          | X = 1                                                                                                    | Auto print v                     | vhen setpoint reached after coming fro                                               | m zero.  |
| F5.7 Enable Stored<br>Target Weights<br>Sub-block |          |                                                                                                    |                                  |                                                                                      |          |
| Only appears if Over/Under Mode is                | [F5.7 X] | ENABLE                                                                                                    | STORED TAR                       | get weights                                                                          |          |
| selected in F5.1                                  |          | X = 0                                                                                                    | Disable sto                      | red target weight. Skip to zone editing                                              |          |
|                                                   |          | X = 1                                                                                                    | Enable store<br>the front pa     | ed target weight. If entry of target value nel is allowed, skip the next four steps. | s from   |
|                                                   | [F5.7.1] | ZONE W                                                                                                    | VIDTH ENTRY N                    | MODE                                                                                 |          |
|                                                   |          | X = 0                                                                                                    | Zone width                       | entered in increments 0 to full scale div                                            | visions. |
|                                                   |          | X = 1                                                                                                    | Zone width                       | entered as % of target, 0 to 100%                                                    |          |
|                                                   |          | X = 2                                                                                                    | Zone is ente                     | ered as actual weight value (in primary                                              | units)   |
|                                                   | [SPn ]   | ENTER                                                                                                    | TARGET n (On                     | 1/100  if  F5.2 = 0)                                                                 |          |
|                                                   |          | Press CLEAR to go to F5.7.2.                                                                               |                                  |                                                                                      |          |
|                                                   |          | Press P                                                                                                    | RINT to proce                    | ed. Value is displayed. Edit. Press <b>PRI</b>                                       | NT.      |
|                                                   |          | Press <b>ZERO</b> to backup to <b>[F5.7 ]</b> You cannot use <b>ZERO</b> to back up through the setpoints. |                                  |                                                                                      |          |
|                                                   |          | Press SELECT to move to other setpoints.                                                                   |                                  |                                                                                      |          |
|                                                   | [012345] | The dis<br>When r                                                                                          | play now show<br>new value is er | <i>w</i> s the previous target n value for editin<br>ntered, press <b>PRINT</b> .    | ng.      |
|                                                   |          |                                                                                                    | lf:                              | Enter Zone As:                                                                       |          |
|                                                   |          | F5                                                                                                    | 5.7.1 = 0                        | 0 to Full Scale Increments                                                           |          |
|                                                   |          | F5                                                                                                    | 5.7.1 = 1                        | 0 to 99.0 Percent                                                                    |          |
|                                                   |          | F5                                                                                                    | 5.7.1 = 2                        | Actual Weight                                                                        |          |

| [o XX] | ENTER TARGET "n" OVER ZONE (Only if F5.2 = 0 or 1.)<br>XX = Current value for over zone.     |
|--------|----------------------------------------------------------------------------------------------|
| [h XX] | ENTER TARGET "n" HIGH ZONE (Only if $F5.2 = 0$ or 1.)<br>XX = Current value for high zone.   |
| [I XX] | ENTER TARGET "n" LOW ZONE (Only if $F5.2 = 0$ or 1.)<br>XX = Current value for low zone.     |
| [u XX] | ENTER TARGET "n" UNDER ZONE (Only if $F5.2 = 0$ or 1.)<br>XX = Current value for under zone. |

NOTE: Repeat the above steps for up to 10 targets total. Pressing **ENTER** will continue through the steps to set additional targets. Pressing **SELECT** moves you through the setpoints without setting them.

| [F5.7.2 X] | ENABLE    | PERCENT WEIGHT DISPLAY                      |
|------------|-----------|---------------------------------------------|
|            | X = 0     | Weight display is in weight units           |
|            | X = 1     | Weight display is in percent of target      |
|            | lf F5.7.2 | 2 is set to 1, the display skips to F5.7.4. |
|            |           |                                             |

#### [F5.7.3 X] ENABLE WEIGHT DIFFERENCE FROM TARGET DISPLAY MODE

When enabled, if a valid target weight is available, weight is displayed as the difference from the target weight instead of the "normal" weight.

- X = 0 Disable Weight Difference from Target
- X = 1 Enable Weight Difference from Target
- [F5.7.4 X] WEIGHT UNDER TARGET HIGH LEVEL OUTPUT CONTROL
  - X=0 Under target output always on when weight falls below Low zone.
  - X=1 Under target output on until weight falls below 10 increments of gross zero.
  - If F5.2 (Memory Key Editing) = 2 or 3, skip to F5.7.

# F5.8 Zone Increment Size for Pushbutton Target

NOTE: If the Weigh Mode is "Indicator" or "Setpoint" skip this section.

| lf:        | Enter Zone As:             |
|------------|----------------------------|
| F5.7.1 = 0 | 0 to Full Scale Increments |
| F5.7.1 = 1 | 0 to 99.0 Percent          |
| F5.7.1 = 2 | Actual Weight              |

| [o X.XX] | EDIT OVER ZONE FOR PUSHBUTTON TARGET (SPO) |
|----------|--------------------------------------------|
|          | XX = Current value for over zone.          |

| [h X.XX] | EDIT HIGH ZONE FOR PUSHBUTTON TARGET (SPO)  |
|----------|---------------------------------------------|
|          | XX = Current value for high zone.           |
| [I X.XX] | EDIT LOW ZONE FOR PUSHBUTTON TARGET (SPO)   |
|          | XX = Current value for low zone.            |
| [u X.XX] | EDIT UNDER ZONE FOR PUSHBUTTON TARGET (SPO) |
|          | XX = Current value for under zone.          |

## F5.9 Display Enable Sub-Block

[F5.9 X] Display Enable

X = 0 Status lights only

X = 1 Weight display and status lights

# **F6 Diagnostics Block**

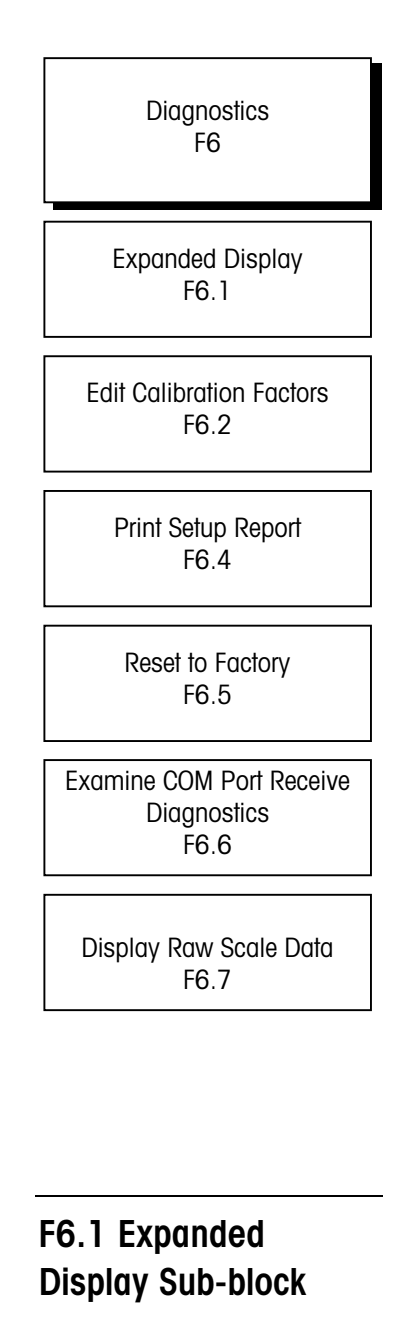

[F6 ]

#### ] DIAGNOSTICS

Press **PRINT** to continue configuring this program block.

Press  $\mbox{SELECT}$  to skip to  $\mbox{[F9]}$  (or  $\mbox{[F7]}$  if the Analog Output Option is installed.)

#### [F6.1 X] EXPANDED DISPLAY.

X = 0 Normal display mode

X = 1 Weight displayed in minors

# F6.2 Edit Calibration Factors Sub-block

| Factors Sud-Diock                       |          |                                            |                                                                                                    |
|-----------------------------------------|----------|--------------------------------------------|----------------------------------------------------------------------------------------------------|
|                                         | [F6.2 X] | EDIT CA                                    | LIBRATION FACTORS                                                                                                    |
|                                         |          | X = 0                                      | Skip this block                                                                                                    |
|                                         |          | X = 1                                      | Edit calibration factors                                                                                                    |
|                                         | [123456] | Zero fac                                   | tor, available for numeric data editing                                                                                                   |
|                                         | [123456] | Span fac                                   | ctor, available for numeric data editing, page 1                                                                                          |
|                                         | [123456] | Span fa                                    | ctor, available for numeric data editing, page 2                                                                                          |
| F6.4 Print Setup                        |          |                                            |                                                                                                    |
| Display will show [PS - XX] during      | [F6.4 X] | PRINT S                                    | ETUP                                                                                                    |
| 01 to indicate printing is proceeding.  |          | X = 0                                      | Skip this sub-block                                                                                                    |
|                                         |          | X = 1                                      | Print setup report                                                                                                    |
| F6.5 Reset to Factory                   |          |                                            |                                                                                                    |
| Defaults                                |          |                                            |                                                                                                    |
|                                         | [F6.5 X] | RESET S                                    | OFTSWITCH CONFIGURATION TO FACTORY SETTINGS                                                                                               |
|                                         |          | X = 0                                      | Skip this sub-block                                                                                                    |
|                                         |          | X = 1                                      | Restore all settings to factory defaults                                                                                                  |
|                                         |          | X = 2                                      | Restore all settings to European factory defaults                                                                                         |
|                                         | [LOAd O] | At the <b>A</b> i<br>then pre<br>default v | re you sure? prompt. Toggle to "1" for yes, "0" to abort,<br>ass <b>PRINT</b> . If "yes", soft switches are set to the factory<br>values. |
| F6.6 Examine COM Port<br>Receive Buffer |          |                                            |                                                                                                    |
| Diagnostics                             | [F6.6 X] | EXAMIN                                     | e com port receive buffer diagnostics                                                                                                    |
|                                         |          | X = 0                                      | Skip this sub-block.                                                                                                    |
|                                         |          | X = 1                                      | Examine com port 1 receive buffer.                                                                                                    |
|                                         |          | X = 2                                      | Examine com port 2 receive buffer (if host PCB is installed)                                                                              |
|                                         |          | X = 3                                      | Examine com port 3 receive buffer (DLC data in digital version only)                                                                      |

[nnn xx] Where "nnn" is current receive buffer read pointer offset (0-255) and "xx" is the data in hex. The receive buffers are circular buffers 256 bytes in length. The read pointer is an offset into the buffer that points to the next byte to be read. Press MEMORY to advance forward through the receive buffer or TARE to step backward through the receive buffer. Press ENTER or CLEAR to exit this diagnostic. The receive interrupt is disabled while in the diagnostic. [F6.7 X] DISPLAY RAW SCALE DATA X = 0Skip this sub-block. X = 1 Display raw counts [nnnnnnn] Where "nnnnnn" are the raw filtered counts. The raw counts are zero adjusted (fine zero has been subtracted off) in the digital version, but not zero adjusted in the analog version.

# F7 Analog Output Option Block

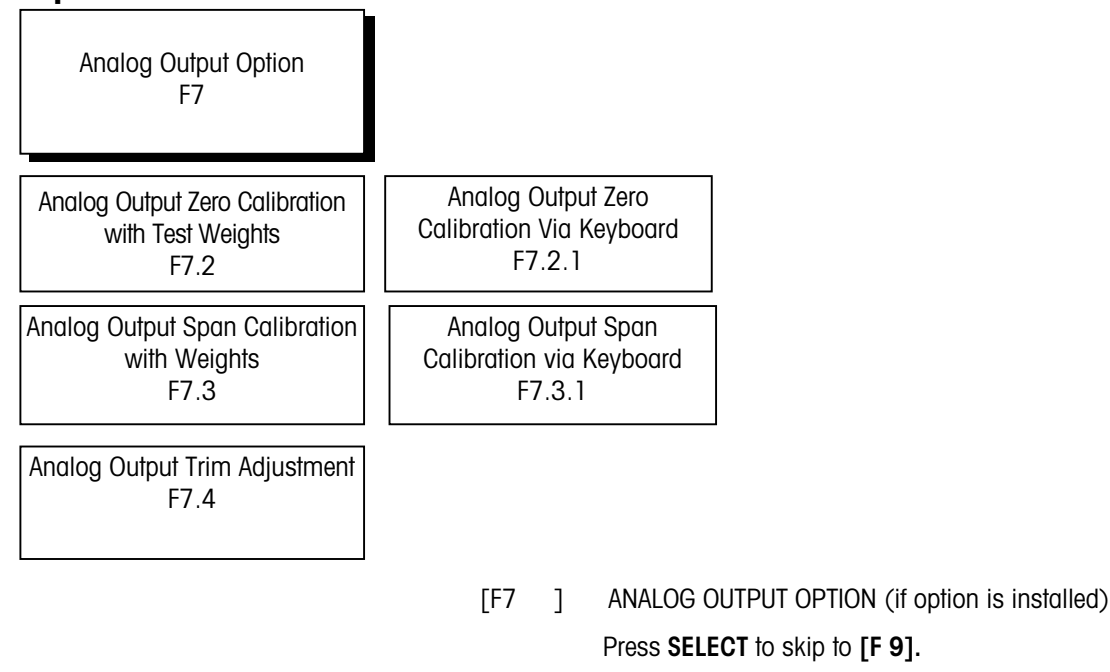

Press **PRINT** to continue.

# F7.2 Analog Output Zero Calibration with Test Weights

F7.3 Analog Output Span Calibration with Test Weights Sub-block

| [F7.2 X]        | ANALOG OUTPUT ZERO CALIBRATION WITH WEIGHTS                                                                                                    |  |  |  |
|-----------------|----------------------------------------------------------------------------------------------------|--|--|--|
|                 | X=0 Skip this block.                                                                                                    |  |  |  |
|                 | X=1 Proceed to:                                                                                                    |  |  |  |
| [0 Ld ]         | Press the <b>PRINT</b> key to acknowledge desired 'zero' weight is on scale.                                                                                                    |  |  |  |
| [15 CAL]        | Delay while reading for application zero reading taken.<br>Go to <b>[F7.4 X].</b>                                                                                                    |  |  |  |
| [F7.2.1 X]      | ANALOG OUTPUT ZERO CALIBRATION VIA KEYBOARD                                                                                                    |  |  |  |
|                 | X = 0 Skip this step.                                                                                                    |  |  |  |
| [ZZZZZZ]        | X = 1 Numeric Data entry of the previous application zero offset value.                                                                                                    |  |  |  |
|                 | Go to [F7.3.1 X ]                                                                                                    |  |  |  |
| [F7.3 X]        | ANALOG OUTPUT SPAN CALIBRATION WITH WEIGHTS                                                                                                    |  |  |  |
|                 | X = 0 Skip this step                                                                                                    |  |  |  |
| [15 CAL]        | X = 1 Delay while zero reading for span determination made.                                                                                                    |  |  |  |
| [Add Ld]        | Press <b>PRINT</b> to acknowledge addition of 'span' weight to the platform.                                                                                                    |  |  |  |
| [15 CAL]        | Delay while reading for span determination is made. If a weight<br>less than 1000d is used, an error message <b>[E 32]</b> is displayed<br>and the previous span calibration is retained. This error display c<br>be terminated by: |  |  |  |
|                 | ZERO key prompt [F7.4 X]                                                                                                    |  |  |  |
|                 | CLEAR key prompt [CALOFF].                                                                                                    |  |  |  |
|                 | PRINT key prompt [F7.4 X]                                                                                                    |  |  |  |
| If no errors oc | curred, advance to [CALOFF]                                                                                                    |  |  |  |
| [F7.3.1 X]      | ANALOG OUTPUT SPAN CALIBRATION VIA KEYBOARD                                                                                                    |  |  |  |
|                 | X = 0 Skip this step                                                                                                    |  |  |  |
| [123456]        | X = 1 Numeric Data entry of previous span factor value.                                                                                                    |  |  |  |

# F7.4 Analog Output Trim Adjustment

#### [F7.4 X] ANALOG OUTPUT TRIM ADJUSTMENT

- X=0 Skip this section
- X=1 Continue calibration using constant Zero and Full Scale values.
- X=2 Continue calibration using active load cell weight. Empty the scale when calibrating Zero and load scale when adjusting Span.
- [0 FAS] Decrease zero reading analog output with **SELECT** key or increase with **ZERO** key. One 'click' per key operation.
- [0 SLO] If **MEMORY** is pressed, alter zero reading analog output as above but at a slower rate. Successive operation of the **MEMORY** key causes a toggle back and forth between fast and slow mode operation. Finish entry with the **ENTER** key. Abort using **CLEAR**.
- [S FAS] Decrease span reading analog output with **SELECT** key or Increase with the **ZERO** key. One 'click' per key operation.
- [S SLO] If the **MEMORY** key is pressed, then alter span reading as above at a slower rate. Successive operation of the **MEMORY** key causes a toggle back and forth between fast and slow mode prompt and operation. Finish entry with **PRINT** key. Abort using the **CLEAR** key.

# F9 Time and Date Program Block

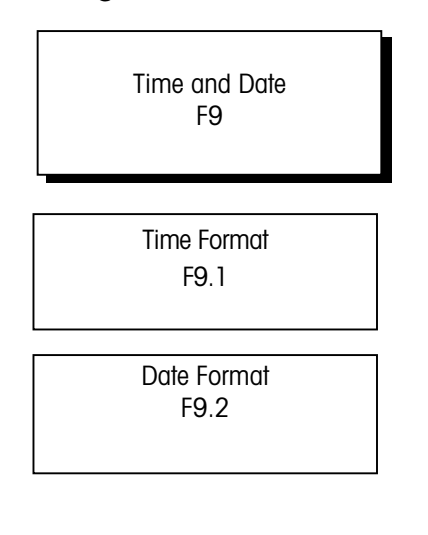

[F9]

TIME AND DATE Press **SELECT** to skip to **[F10**]. Press **PRINT** to continue programming this sub-block.

| F9.1 Time Format |                 |                                      |                                                                                                    |
|------------------|-----------------|--------------------------------------|----------------------------------------------------------------------------------------------------|
|                  | [F9.1 X]        | TIME FORMAT                          |                                                                                                    |
|                  |                 | X = 0                                | Time disabled                                                                                                    |
|                  |                 | X = 1                                | HH:MM (12-Hour Format)                                                                                                    |
|                  |                 | X = 2                                | HH:MM (24-Hour Format)                                                                                                    |
|                  | If the Time Fo  | rmat is dis                          | sabled, skip to Date Format entry.                                                                                                    |
|                  | [HHMM A]        | lf time fo<br>minutes.<br>after ente | rmat is 12-hour clock, enter the time in hours and<br>Press <b>SELECT</b> to toggle between `A' (AM) and `P' (PM)<br>ering all four digits. Press <b>PRINT</b> . |
|                  | [HHMM ]         | If time fo<br>in 24-ho               | rmat is 24-hour clock, enter the time in hours and minute<br>our format. Then press <b>PRINT</b> .                                                               |
| F9.2 Date Format |                 |                                      |                                                                                                    |
|                  | [F9.2 X]        | DATE FORMAT                          |                                                                                                    |
|                  |                 | X = 0                                | Date disabled                                                                                                    |
|                  |                 | X = 1                                | MM/DD/YY                                                                                                    |
|                  |                 | X = 2                                | DD.MM.YY                                                                                                    |
|                  | If the Date For | rmat is dis                          | abled, skip to [F10]                                                                                                    |
|                  | [MMDDYY]        | Enter the<br><b>PRINT</b> .          | month, day, and year if in MM/DD/YY format. Press                                                                                                    |
|                  | [DDMMYY]        | Enter the<br><b>PRINT</b> .          | day, month, and year if in DD.MM.YY format. Press                                                                                                    |
|                  |                 |                                      |                                                                                                    |

# F10 Other User Options Program Block

Other User Options F10

ID Entry for Printing F10.1

[F10 ] OTHER USE OPTIONS

Press **SELECT** or **CLEAR** to skip to **[CALOFF]**. Press **PRINT** to continue configuring this sub-block.

| F10.1 ID Entry for<br>Printing   | [F10.1 XX]                                                                                                    | ID Entry for Printing<br>Values from 00 to 99 are accepted. The ID can be selected as a<br>print field.                                                                                                    |
|----------------------------------|----------------------------------------------------------------------------------------------------|----------------------------------------------------------------------------------------------------|
| Exit Setup Mode<br>Program Block | [CALOFF]                                                                                                    | EXIT SETUP MODE<br>[CALOFF] reminds the user to move the Setup switch to "off".<br>Press ZERO to return to the previous block or <b>PRINT</b> to exit setup.                                                                                                    |
| Additional Information           | In order to see<br>changes in se<br>In legal-for-tro<br>switch SW1-1<br>enclosure ma<br>enclosure and<br>enclosure. If o<br>center hole of<br>Once the has<br>using the PAN<br>Guide. Opero<br>The advanceo<br>sequence you | cure the PANTHER PLUS terminal from accidental or unintentional<br>etup mode, turn switch SW1-1 off.<br>ade applications, after checking for correct operation and turning<br>I off, the PANTHER PLUS terminal enclosure must be "sealed." The<br>y be sealed by using adhesive labels on two opposite sides of the<br>d sticking the labels between the front and rear portions of the<br>a wire and lead seal are required, loop the wire through the bottom<br>the front door, and secure it with a seal.<br>been configured (programmed), it is ready for use. Instructions for<br>UTHER PLUS terminal are provided in the PANTHER PLUS User's<br>ators can perform any of the basic functions listed in that manual.<br>I functions must have been enabled during the programming<br>i just completed in order for operators to have access to them. |

# 4

# Service and Maintenance

# Cleaning and Maintenance

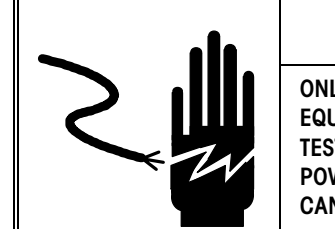

# WARNING

ONLY PERMIT QUALIFIED PERSONNEL TO SERVICE THIS EQUIPMENT. EXERCISE CARE WHEN MAKING CHECKS, TESTS AND ADJUSTMENTS THAT MUST BE MADE WITH POWER ON. FAILING TO OBSERVE THESE PRECAUTIONS CAN RESULT IN BODILY HARM.

When cleaning the PANTHER PLUS terminal, wipe the keyboard and display with a clean, soft cloth dampened with a mild glass cleaner. Do not use any type of industrial solvent such as toluene or isopropanol (IPA). They may damage the terminal's finish. Do not spray cleaner directly onto the terminal. Regular maintenance inspections by a qualified service technician are also recommended.

# Troubleshooting

If problems occur, do not attempt to repair the terminal before the source of the problem has been determined. Record as much information as possible about what has happened including any error messages and physical responses of the terminal and/or scale. If the PANTHER PLUS terminal is malfunctioning, perform the troubleshooting tests described in the next few pages to identify the problem.

## **Error Codes and Actions**

| Error | Description          | Corrective Measures                                                                |
|-------|----------------------|------------------------------------------------------------------------------------|
| El    | PROGRAM MEMORY ERROR | Check power supply voltages.<br>Replace Main Logic PCB.                            |
| E2    | INTERNAL RAM ERROR   | Check power supply voltages.<br>Replace Main Logic PCB.                            |
| E3    | EEPROM MEMORY ERROR  | Check power supply voltages.<br>Reprogram. Recalibrate. Replace<br>Main Logic PCB. |
| E4    | EXTERNAL RAM ERROR   | Replace Main Logic PCB.                                                            |

| Error | Description                                                                        | Corrective Measures                                                                                                    |
|-------|------------------------------------------------------------------------------------|----------------------------------------------------------------------------------------------------|
| E7    | A/D CIRCUIT MALFUNCTION OR NO<br>ANALOG LOAD CELL CONNECTED                        | Program for correct load cell type.<br>Check load cells and cables. Check<br>power supply voltages. Replace<br>Main Logic PCB |
| E16   | INTERNAL MATH ERROR                                                                | Press <b>CLEAR</b> to acknowledge. Unit will reset.                                                                           |
| E20   | PREACT VALUE IS GREATER THAN<br>SETPOINT VALUE                                     | Clear preact value, then re-enter setpoint value                                                                              |
| E32   | INSUFFICIENT TEST WEIGHT USED<br>FOR CALIBRATION                                   | Recalibrate using more test weight                                                                                            |
| E34   | TEST WEIGHT EXCEEDS 105% OF CAPACITY.                                              | Use less than 105% of capacity<br>Press <b>CLEAR</b> and re-enter                                                             |
| E35   | SPAN CALIBRATION ERROR.                                                            | Recalibrate. If error persists, check<br>programming or replace load cell.<br>Check load cell connections.                    |
| E36   | ANALOG LOAD CELL OUT OF<br>RANGE.                                                  | Recalibrate. Replace load cell                                                                                                |
| E50   | WEIGHT CANNOT BE DISPLAYED<br>IN ALTERNATE UNITS.                                  | Some alternate units combinations are illegal. Choose another scale build or disable alternate units.                         |
| E60   | STACK OVERFLOW                                                                     | Press CLEAR. Unit resets.                                                                                                    |
| E90   | TARGET ZONE(S) INVALID.                                                            | Press <b>CLEAR</b> to acknowledge and re-enter values.                                                                        |
| EEE   | POSITIVE MORE THAN ZONE<br>CAPTURE LIMIT OF 2% OF SCALE<br>CAPACITY.               | Remove material from scale base.<br>Disable AZM in setup. Cycle power.                                                        |
| -EEE  | NEGATIVE MORE THAN ZONE<br>CAPTURE LIMIT OF 2% OF SCALE<br>CAPACITY                | Disable AZM in setup. Calibrate scale. Cycle power.                                                                           |
| o E   | Over zone is out of range or<br>does not fit build (actual<br>weight zones only).  | Press <b>CLEAR</b> to acknowledge and re-enter zone.                                                                          |
| h E   | HIGH ZONE IS OUT OF RANGE OR<br>DOES NOT FIT BUILD (ACTUAL<br>WEIGHT ZONES ONLY)   | Press <b>CLEAR</b> to acknowledge and re-enter zone.                                                                          |
| ΙE    | LOW ZONE IS OUT OF RANGE OR<br>DOES NOT FIT BUILD (ACTUAL<br>WEIGHT ZONES ONLY).   | Press <b>CLEAR</b> to acknowledge and re-enter zone.                                                                          |
| u E   | UNDER ZONE IS OUT OF RANGE<br>OR DOES NOT FIT BUILD (ACTUAL<br>WEIGHT ZONES ONLY). | Press <b>CLEAR</b> to acknowledge and re-enter zone.                                                                          |

### **AC Power Test**

Using a multi-meter, check the AC input power. Input power must be within -15% and +10% of the nominal AC line voltage.

## Main Logic PCB Voltage Test

#### PANTHER PLUS Terminal Analog

Verify voltage of 5.00 VDC between + and - Excitation ( $\pm 10\%$ ). If the PANTHER PLUS Terminal has power and there is no excitation voltage, replace the PCB.

## **Discrete Output Voltage**

When measuring the higher baud rates in the Demand mode, the meter display will fluctuate for a shorter period of time. With no load applied and the PANTHER PLUS terminal at gross zero, the following voltages should be measured. Refer to the following table for correct voltage readings.

| Test Points   | Voltage Readings |
|---------------|------------------|
| GND & +5 VDC  | 5 VDC*           |
| +5 VDC & OUT1 | 5 VDC*           |
| +5 VDC & OUT2 | 5 VDC*           |
| +5 VDC & OUT3 | 5 VDC*           |

\*If voltages are not within the +4.5 to +5.2 VDC range, check for:

- Check wiring. Refer to the Appendix, Discrete Outputs.
- Correct programming.
- Correct setpoint weight values.

## **RS232 Serial Output Test**

Use the following test procedure to determine whether the RS-232 serial port is operational.

- 1. Remove power from the PANTHER PLUS terminal and the printer and disconnect the data cable from the printer.
- 2. Set the volt meter to read 20 volts DC.
- **3.** Connect the red lead to pin 3 of the printer end of the data cable and connect the black lead to pin 7.
- 4. Apply power. The meter should read as follows:
  - In Demand mode, the meter should read between -5 and -15 with no fluctuation.
  - In Continuous mode, the meter should fluctuate between -5 and +5 continuously. The constant fluctuation on the meter display indicates the scale/indicator is transmitting information.

To test Demand baud rates, press the **PRINT** key. The display should fluctuate between -5 volts to +5 volts for the duration of the transmission, then become stable again. This indicates the terminal has transmitted data.

## Analog Output Option

Test the voltages of each output to ground. Depending on the calibration of the scale and the displayed weight, each output should be outputting a linear voltage with respect to calibration. If the voltages are not present or the error code repeats, replace the analog output PCB.

# Parts and Accessories

# **PANTHER PLUS Terminal**

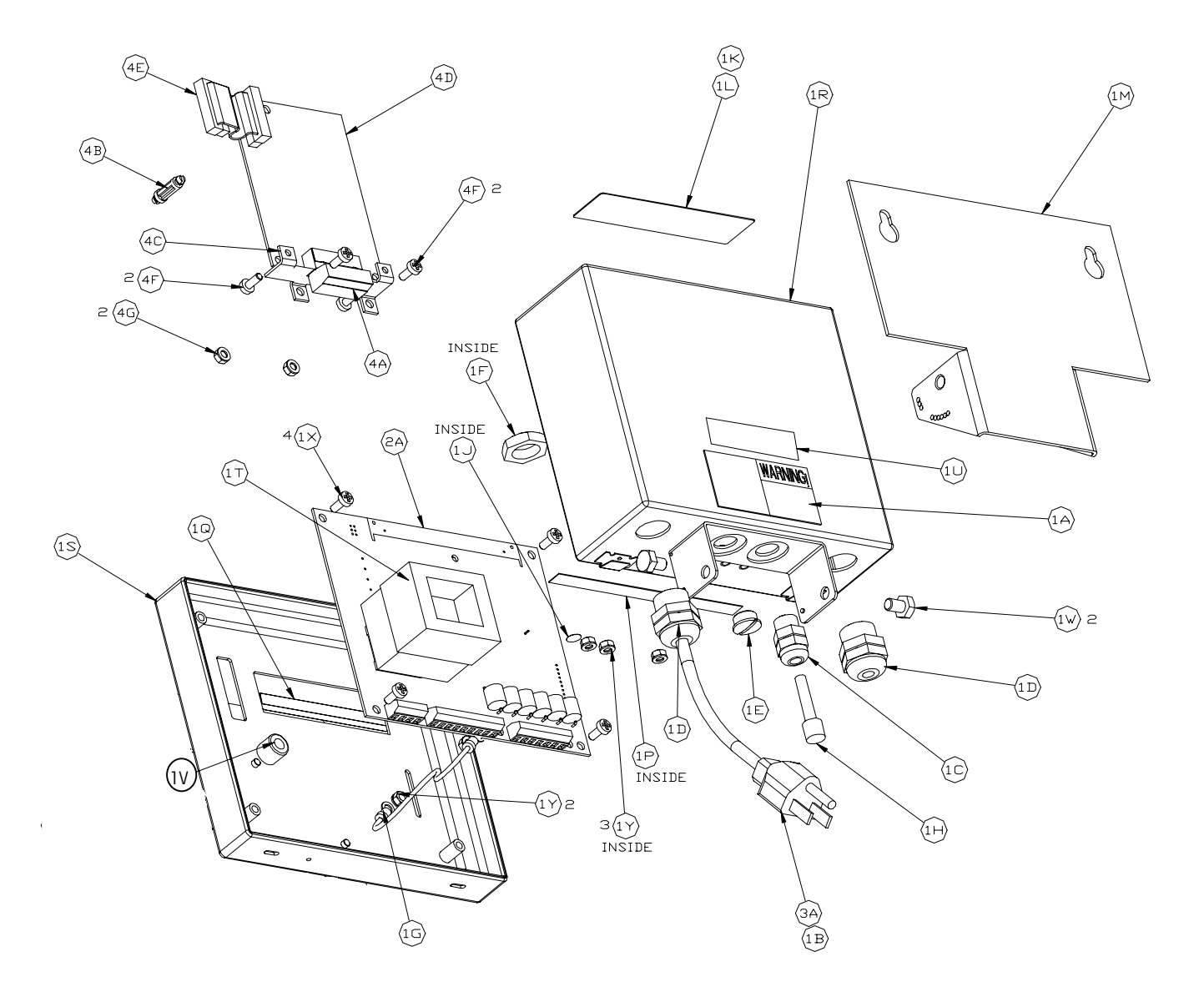

| Svm | Otv  | Part Number  | Description                                  |
|-----|------|--------------|----------------------------------------------|
| J   | eary |              |                                              |
| IA  |      | (*)12237300A | LABEL, WARNING-POWER                         |
| 1B  | 1    | (*)12471400A | TERMINAL. #2 RING                            |
| 10  | 1    | (*)12901800A | BUSHING, CORD W/ NUT .1125                   |
| 1D  | 2    | (*)13002300A | BUSHING, CORD W/ NUT .1125                   |
| 1E  | 1    | (*)14399900A | HOLE PLUG, PG7                               |
| 1F  | 1    | (*)14577900A | HEX NUT, PG7                                 |
| 1G  | 1    | (*)15048200A | GROUND HARNESS                               |
| 1H  | 1    | (*)14467600A | Hole Plug, .24/.38 dia.                      |
| 1J  | 1    | (*)14531400A | LABEL, GROUND BSI                            |
| 1K  | 1    | (*)14800000A | LABEL, DATA                                  |
| 1L  | 1    | (*)14801800A | SHIELD, LABEL                                |
| 1M  | 1    | (*)14826100A | BRACKET, MOUNTING                            |
| 1P  | 1    | (*)14828700A | LABEL, CONTROLLER I/O                        |
| 1Q  | 1    | (*)15530100A | LEGEND PLATE, CURSOR                         |
| 1R  | 1    | (*)14829300A | ENCLOSURE ASSEMBLY                           |
| 1S  | 1    | (*)15517400A | FRONT COVER/KEYBOARD ASSEMBLY                |
| 1T  | 1    | (*)14829600A | DAMPER PAD, TRANSFORMER                      |
| 1U  | 1    | (*)11397100A | LABEL, FCC                                   |
| 1V  | 1    | (*)14830500A | RUBBER FOOT                                  |
| 1W  | 2    | R02072020    | SCREW, 1/4-20 X .38 HEX HEAD STAINLESS STEEL |
| 1X  | 4    | R0511100A    | SCREW, M4 X 10 PH PAN HEAD                   |
| 1Y  | 4    | R0519600A    | HEX NUT, M4 W/ LOCKWASHER                    |

#### PANTHER PLUS TERMINAL PARTS

#### Add for Scale Option (PTHK-1XXX-XXX)

| 2A   | 1 | (*)15493700A | PCB ASSEMBLY, MAIN ANALOG LOAD CELL |
|------|---|--------------|-------------------------------------|
| _/ : | • | ()1010010011 |                                     |

#### Add for Power Cord

| ЗA | 1 | (*)14962000A | LINE CORD, NORTH AMERICA      |
|----|---|--------------|-------------------------------|
|    | 1 | (*)14503200A | LINE CORD, CONTINENTAL EUROPE |
|    | 1 | (*)13894700A | LINE CORD, U.K./IRELAND       |
|    | 1 | (*)14962300A | LINE CORD, AUSTRALIA          |
|    | 1 | (*)14962400A | LINE CORD, CHILE (ITALY)      |

#### Add for Analog Output Interface Option (PTHN-X8XX-XXX)

| 4A | 1 | (*)13162500A | Connector Plug, 6 Pos. Analog output |
|----|---|--------------|--------------------------------------|
| 4B | 1 | (*)14467400A | SPACER, SNAP-IN 5/8″                 |
| 4C | 1 | (*)14829500A | MOUNTING BRACKET                     |
| 4D | 1 | (*)14882700A | PCB ASSEMBLY, ANALOG OUTPUT          |
| 4E | 1 | (*)14915300A | HARNESS, OPTION                      |
| 4F | 4 | R0511100A    | SCREW, M4 X 10 PH PAN                |
| 4G | 2 | R0519600A    | NUT, HEX M4 W/ LOCKWASHER            |

(\*) May have revision letter prefix.

# Appendices

# Appendix 1: RS232 Serial I/O

The PANTHER PLUS terminal has a bi-directional RS-232 port that may be programmed for several functions. The input can be used to provide simple commands from another device or if programmed in the host mode, can receive more in-depth information. The output can be configured for simple output to a printer or computer, continuous output to a remote display, or as a more advanced host interface.

The output is always 10 bit framing (1 start bit, 7 ASCII data bits, 1 parity bit, and 1 stop bit). The parity bit is selectable in setup as even, odd or always a '0'. The baud rate is also selectable from 300 to 9600. An ASCII Start of Text (STX) and a checksum character may be added to the data output if desired.

The checksum character is defined as the 2's complement of sum of the 7 least significant bits of all preceding characters including the <STX> and <CR> (dropping all bits that carry past the 7 least significant bits). The checksum character is transmitted with the same parity as all other characters. The checksum must be supported, but may be optionally selected "off" by the installer, in which case the character is not sent.

Serial Input

The PANTHER PLUS terminal has an input mode that allows simple commands to be received. These commands duplicate the front panel keyboard functions. Note that all characters are uppercase and no control characters need to be sent. All other ASCII characters are ignored, which permits the use of termination characters such as CR (Carriage Return) or LF (Line Feed). The following commands are recognized by the PANTHER PLUS terminal when the output mode is programmed as demand or continuous.

| Command | Function | Description                                     |
|---------|----------|-------------------------------------------------|
| С       | Clear    | Clear target or tare value                      |
| Т       | Tare     | Take a pushbutton tare (always active)          |
| Р       | Print    | Transmit data                                   |
| Z       | Zero     | Zero the scale (if within range and no-motion)  |
| S       | Send     | Transmit data                                   |
| U       | Select   | Switch units (if enabled in setup)              |
| Х       | Target   | Take a pushbutton target (over/under mode only) |

When the PANTHER PLUS terminal used in the over/under mode, in addition to these simple commands, target and zone values may be downloaded to memory.

The following format must be used to download these values into memory locations 01 through 10:

<STX><A><nn><Target><H Zone><HA Zone><LA Zone><L Zone><ETB><CR>

| STX -                 | ASCII 'Start of Text' character (02 hex)                                                                                                    |
|-----------------------|----------------------------------------------------------------------------------------------------|
| A -                   | ASCII uppercase letter 'A' (41 hex)                                                                                                    |
| nn -                  | 2 ASCII digits of memory target number from `01' to `10'.                                                                                                    |
| Target -              | 6 ASCII digits (decimal point implied). Value must be padded with leading zeroes to complete a 6 digit field. Targets must be entered with proper increment to match scale build or download is ignored. |
| H Zone -              | 6 ASCII digit high zone (in either increments or percent as selected in setup).                                                                                                    |
| HA Zone -<br>selected | 6 ASCII digit high accept zone (in either increments or percent as in setup).                                                                                                    |
| LA Zone -             | 6 ASCII digit low accept zone (in either increments or percent as selected in setup).                                                                                                    |
| L Zone -              | 6 ASCII digit low zone (in either increments or percent as selected in setup).                                                                                                    |
| ETB -                 | ASCII 'End of Block' character (17 hex)                                                                                                    |
| CR -                  | ASCII 'Carriage Return' (OD hex)                                                                                                    |
|                       |                                                                                                    |

### **Demand Output**

The PANTHER PLUS terminal can be programmed for the demand mode. In this mode, the terminal will transmit serial data when a print command is issued using the **PRINT** key, an autoprint cycle or a remote print request from a host. Detection of motion delays print initiation until motion has ceased. The demand output is inhibited under gross zero and when in the expanded weight mode.

Up to five fields may be selected to print in any order in the demand mode. The choices are: displayed weight, gross weight, tare weight, net weight, time, date and a blank field. The format of the output data can be programmed as either single line format or multiple line format.

The following ASCII characters are common to all demand mode formats.

| STX | ASCII Start of Text character (02 hex), transmitted only if enabled in setup |
|-----|------------------------------------------------------------------------------|
| SP  | ASCII Space character (20 hex)                                               |
| CR  | ASCII Carriage Return character (OD hex)                                     |
|     | Obselveum, transmitted only if enabled in actum                              |

- CHK Checksum, transmitted only if enabled in setup.
- LF ASCII Line Feed character (OA hex)
- SO ASCII Shift Out (OE hex), used to initiate double width printing. Only in displayed weight, net weight, or gross weight (if showing gross weight) fields.
- SI ASCII Shift In character (OF hex), used to terminate double width printing. Only in displayed weight, net weight, or gross weight (if showing gross weight) fields.

| NOTES     A     B     C       TARE Wt.     DATA     X     X     X     X     SP     k     g     SP     T       NOTES     A     B     C     C     C     C     C     C                                   |                                  |
|----------------------------------------------------------------------------------------------------|----------------------------------|
| TARE Wt.     DATA     X     X     X     X     X     X     SP     k     g     SP     T       NOTES     A     B     C     B     C                                                                       |                                  |
| NOTES A B C                                                                                                    |                                  |
|                                                                                                    |                                  |
| NET Wt. DATA SO X X X X X X X SP K g SP N E T SI                                                                                                    |                                  |
| NOTES A B C                                                                                                    |                                  |
| DATA SP SP X X : X X SP A M                                                                                                    |                                  |
| NOTES D E                                                                                                    |                                  |
| DATA SP SP X X . X X . X X                                                                                                    |                                  |
| NOTES F                                                                                                    |                                  |
| Notes:                                                                                                    |                                  |
| A Right justified weight field consisting of 7 characters including                                                                                                    | leading                          |
| B Right justified weight unit field of 2 characters.                                                                                                    |                                  |
| C Variable weight legend field of either 1 or 3 characters (G, T o                                                                                                    | r NET).                          |
| D Time field of 5 characters. Format selectable in setup as eithe<br>24 hour. Leading zeroes are sent.                                                                                                | r 12 or                          |
| E Time legend of AM or PM if 12 hour clock selected in setup. It transmitted in 24-hour format                                                                                                    | Not                              |
| F Date field of 8 characters. Format selectable in setup as eithe MM/DD/YY or DD.MM.YY where MM is the month, DD is the d YY is the year.                                                             | r<br>ay and                      |
| Format Notes                                                                                                    |                                  |
| Percent Weight Only displayed weight, time, date, and blank fields w<br>printed when displaying weight as percent (F5.7.2 =                                                                           | /ill be<br>: 1)                  |
| Status The "status" field is available in the over-under mode<br>status words are: "OVER", "HIGH", "ACCEPT", "LOW"<br>"UNDER".                                                                        | , The<br>, or                    |
| Blank A blank field is transmitted as 7 spaces. If a blank fi<br>chosen as a trailing field in the format, it is not transu<br>Using this feature allows you to limit the number of d<br>transmitted. | eld is<br>mitted.<br>lata fields |

#### The following fields may be selected in any order for data output

LB-OZ Mode For Ib-oz scale builds, the data output matches other builds except that there are two weight fields sent for each gross, tare and net weight.

gross = <signed gross weight, lb portion><lb><sp><gross weight, oz portion><oz>

tare = <tare weight, lb portion><lb><sp><tare weight, oz portion ><oz>

net = <signed net weight, lb portion><lb><sp><net weight, oz portion ><oz>

#### SINGLE LINE FORMAT

| DATA | STX | Field 1 | SP | Field 2 | SP | Field 3 | SP | Field 4 | SP | Field 5 | CR | СНК | LF |  |
|------|-----|---------|----|---------|----|---------|----|---------|----|---------|----|-----|----|--|
|------|-----|---------|----|---------|----|---------|----|---------|----|---------|----|-----|----|--|

#### **MULTIPLE LINE FORMAT**

| DATA | STX F      |        | Field 1 |     | CR CH |    | HK LF |    |
|------|------------|--------|---------|-----|-------|----|-------|----|
|      |            |        |         |     |       |    |       |    |
| DATA | Field 2    |        | CR      |     | СН    | K  |       | LF |
|      |            |        |         |     |       |    |       |    |
| DATA | Field 3    | 3      | CR      |     | СНК   |    | LF    |    |
|      |            |        |         |     |       |    |       |    |
| DATA | Field 4    | 4      | CR      |     | Cł    | ΗK | LF    |    |
|      |            |        |         |     |       |    |       |    |
| DATA | Field<br>5 | CR CHK |         | СНК |       |    | LF    |    |

#### SINGLE LINE FORMAT WITH OVER-UNDER STATUS

### **Continuous Output**

The continuous output mode of the PANTHER PLUS terminal may be used to continuously send weight data and scale status information to a remote device such as a PC or a remote display. A data string will be output once each A/D cycle of the PANTHER PLUS terminal.

There are two modes of continuous output available. In the indicator or over/under mode, only weight and scale status are transmitted. In the setpoint mode, setpoint status bits are added to indicate the status of each of the setpoints.

Both a Start of Text (STX) and a checksum (CHK) character are selectable in the setup of the PANTHER PLUS terminal.

| DATA  | STX | SW<br>A | SW<br>B         | SW<br>C | х | х                     | х | х | Х | х | х | х | х    | х           | х | Х | CR | СНК |
|-------|-----|---------|-----------------|---------|---|-----------------------|---|---|---|---|---|---|------|-------------|---|---|----|-----|
| NOTES | A   | s       | B<br>tatus Byte | es      |   | C<br>Indicated Weight |   |   |   |   |   |   | Tare | D<br>Weight |   |   | E  | F   |

Notes:

- A ASCII Start of Text character (02 hex), always transmitted
- B Status words. Refer to following Status Byte table for details.
- C Displayed weight. Either gross or net weight. Six digits, no decimal point or sign. Non significant leading zeroes are replaced with spaces.
- D Tare weight. Six digits, no decimal point.
- E ASCII Carriage Return character (OD hex)
- F Checksum, transmitted only if enabled in setup

|                       | Bit Identification Table for Status Byte A |                       |                                                              |  |  |  |  |  |
|-----------------------|--------------------------------------------|-----------------------|--------------------------------------------------------------|--|--|--|--|--|
|                       |                                            |                       |                                                              |  |  |  |  |  |
| 2                     | 1                                          | 0                     | Decimal Point<br>Location                                    |  |  |  |  |  |
| 0<br>0<br>0<br>1<br>1 | 0<br>1<br>1<br>0<br>0                      | 1<br>0<br>1<br>0<br>1 | XXXXXO<br>XXXXXX<br>XXXXX.X<br>XXXX.XX<br>XXX.XXX<br>XXX.XXX |  |  |  |  |  |
|                       | Bits 3 and 4                               |                       |                                                              |  |  |  |  |  |
| 4                     | 3                                          | 3                     | Build Code                                                   |  |  |  |  |  |
| 0<br>1<br>1           | 0                                          | X1<br>X2<br>X5        |                                                              |  |  |  |  |  |
|                       | Bit 5                                      |                       | Always = 1                                                   |  |  |  |  |  |
|                       | Bit 6                                      |                       | Always = 0                                                   |  |  |  |  |  |

The following tables detail the standard status bytes for standard continuous output and standard continuous short output.

|             | Bit Identification Table for Status Byte B        |
|-------------|---------------------------------------------------|
| Status Bits | Function                                          |
| Bit O       | Gross = 0, Net = 1                                |
| Bit 1       | Sign, Positive = 0, Negative = $1$                |
| Bit 2       | Out of Range = 1 (Over capacity or Under Zero)    |
| Bit 3       | Motion = 1                                        |
| Bit 4       | lb = 0, kg = 1 (see also Status Byte C, bits 0-2) |
| Bit 5       | Always = 1                                        |
| Bit 6       | Zero Not Captured = 1                             |

|                                                                                                    | Bit Identification Table for Status Byte C |                                 |                                                                                                    |  |  |  |  |
|----------------------------------------------------------------------------------------------------|--------------------------------------------|---------------------------------|----------------------------------------------------------------------------------------------------|--|--|--|--|
| Bits 0, 1 and 2                                                                                                    |                                            |                                 | Weight Description                                                                                                    |  |  |  |  |
| 2                                                                                                    | 1                                          | 0                               |                                                                                                    |  |  |  |  |
| $\begin{array}{c cccc} 0 & 0 & 0 \\ 0 & 0 & 1 \\ 0 & 1 & 0 \\ 0 & 1 & 1 \\ 1 & 0 & 0 \\ 1 & 0 & 1 \\ 1 & 1 & 0 \\ 1 & 1 & 1 \end{array}$ |                                            | 0<br>1<br>0<br>1<br>0<br>1<br>0 | Ib or kg, selected by Status Byte B, bit 4<br>grams (g)<br>metric tons (t)<br>ounces (oz)<br>troy ounces (ozt)<br>penny weight (dwt)<br>tons (ton)<br>custom units |  |  |  |  |
|                                                                                                    | Bit 3                                      |                                 | Print Request = 1                                                                                                    |  |  |  |  |
| Bit 4                                                                                                    |                                            |                                 | Expand Data x 10 = 1                                                                                                    |  |  |  |  |
| Bit 5                                                                                                    |                                            |                                 | Always = 1                                                                                                    |  |  |  |  |
| Bit 6                                                                                                    |                                            |                                 | Always = 0                                                                                                    |  |  |  |  |

# Continuous Setpoint Status Bytes A, B, and C

The continuous output mode format also supports setpoint operation. This setpoint format is identical to the standard continuous format except for some differences in the status bytes. The following tables detail the status bytes for the setpoint status byte mode (F5.1=1).

|                       | Bit Identification Table for Status Byte A |                         |                                                              |  |  |  |  |  |  |  |
|-----------------------|--------------------------------------------|-------------------------|--------------------------------------------------------------|--|--|--|--|--|--|--|
|                       | Bits 0,                                    | 1 and 2                 |                                                              |  |  |  |  |  |  |  |
| 2                     | 1                                          | 0                       | Decimal Point<br>Location                                    |  |  |  |  |  |  |  |
| 0<br>0<br>0<br>1<br>1 | 0<br>1<br>1<br>0<br>0                      | 1<br>0<br>1<br>0<br>1   | XXXXXO<br>XXXXXX<br>XXXXX.X<br>XXXX.XX<br>XXXX.XX<br>XXX.XXX |  |  |  |  |  |  |  |
| Bit 3                 | Ş                                          | Setpoint 1, Feeding = 0 |                                                              |  |  |  |  |  |  |  |
| Bit 4                 | S                                          | Setpoint 2, Feeding = 0 |                                                              |  |  |  |  |  |  |  |
| Bit 5                 |                                            | Always $= 1$            |                                                              |  |  |  |  |  |  |  |
| Bit 6                 |                                            | Always=1                |                                                              |  |  |  |  |  |  |  |

|             | Bit Identification Table for Status Byte B                                             |
|-------------|----------------------------------------------------------------------------------------|
| Status Bits | Function                                                                               |
| Bit 0       | Gross = 0, Net = 1                                                                     |
| Bit 1       | Sign, Positive = 0, Negative = $1$                                                     |
| Bit 2       | Out of Range = 1 (Over capacity or Under Zero)                                         |
| Bit 3       | Motion = 1                                                                             |
| Bit 4       | lb = 0, $kg = 1$ (see also Status Byte C, bits 0-2)                                    |
| Bit 5       | Always = 1                                                                             |
| Bit 6       | Setpoint 1, Weight Tolerance or Zero Tolerance;<br>In Tolerance = 0, Out Tolerance = 1 |

|                                 | Bit Identification Table for Status Byte C                                                                                               |  |                                                                                                    |  |  |  |
|---------------------------------|----------------------------------------------------------------------------------------------------|--|----------------------------------------------------------------------------------------------------|--|--|--|
| В                               | Bits 0, 1 and 2                                                                                                    |  |                                                                                                    |  |  |  |
| 2                               | 2 1 0                                                                                                    |  | Weight Description                                                                                                    |  |  |  |
| 0<br>0<br>0<br>1<br>1<br>1<br>1 | $\begin{array}{c cccc} 0 & 0 & 0 \\ 0 & 0 & 1 \\ 0 & 1 & 0 \\ 0 & 1 & 1 \\ 1 & 0 & 0 \\ 1 & 0 & 1 \\ 1 & 1 & 0 \\ 1 & 1 & 1 \end{array}$ |  | Ib or kg, selected by Status Byte B, bit 4<br>grams (g)<br>metric tons (t)<br>ounces (oz)<br>troy ounces (ozt)<br>penny weight (dwt)<br>tons (ton)<br>custom units |  |  |  |
|                                 | Bit 3                                                                                                    |  | Print Request = 1                                                                                                    |  |  |  |
|                                 | Bit 4                                                                                                    |  | Always = 1                                                                                                    |  |  |  |
|                                 | Bit 5                                                                                                    |  | Always = 1                                                                                                    |  |  |  |
|                                 | Bit 6                                                                                                    |  | Always = 1                                                                                                    |  |  |  |

Note: If the scale is in Ib-oz mode, the weight description will be in ounces only.

# Serial Data Output in Continuous Mode

A 300-9600 baud continuous output may be selected instead of the print on demand output. This data consists of 16 or 18 bytes transmitted in a 10-bit ASCII frame consisting of: 1 start bit, 7 data bits, 1 even parity bit, and 1 stop bit.

The format is:

| <u>Character</u> | <b>Function</b> |  |
|------------------|-----------------|--|
|------------------|-----------------|--|

- 1 STX (Start of text Optional)
- 2 Status Word A
- 3 Status Word B
- 4 Status Word C
- 5 Weight MSD
- 6 Weight
- 7 Weight
- 8 Weight
- 9 Weight
- 10 Weight LSD
- 11 Tare Weight MSD
- 12 Tare Weight
- 13 Tare Weight
- 14 Tare Weight
- 15 Tare Weight
- 16 Tare Weight LSD
- 17 CR (carriage return)
- 18 CKSM (Checksum Optional

Non-significant weight data and tare data digits will be transmitted as spaces. A description of the status words A, B, and C is shown in Tables 4-6.

| TABLE 4A - CONTINUOUS MUDE STATUS WORD A - SETPUINTS ENABLED (FS. I = I | TABLE 4A | - CONTINUOUS | MODE STATUS | WORD A - | SETPOINTS | ENABLED | (F5.1 | =1) |
|-------------------------------------------------------------------------|----------|--------------|-------------|----------|-----------|---------|-------|-----|
|-------------------------------------------------------------------------|----------|--------------|-------------|----------|-----------|---------|-------|-----|

| STATUS WORD A - SETPOINT OPTION ENABLED (F5.1=1) |                                |              |              |              |  |
|--------------------------------------------------|--------------------------------|--------------|--------------|--------------|--|
| Bit 0, 1, 2                                      | Encoded Decimal Point          |              |              |              |  |
|                                                  | <u>Display</u>                 | <u>Bit 2</u> | <u>Bit 1</u> | <u>Bit O</u> |  |
|                                                  | XXXXXO                         | 0            | 0            | 1            |  |
|                                                  | XXXXXX                         | 0            | 1            | 0            |  |
|                                                  | XXXXX.X                        | 0            | 1            | 1            |  |
|                                                  | XXXX.XX                        | 1            | 0            | 0            |  |
|                                                  | XXX.XXX                        | 1            | 0            | 1            |  |
| Bit 3                                            | Setpoint Output 1              |              |              |              |  |
|                                                  | (0 = less than setpoint value) |              |              |              |  |
| Bit 4                                            | Setpoint Output 2              |              |              |              |  |
|                                                  | (0 = less than setpoint value) |              |              |              |  |
| Bit 5                                            | Always = 1                     |              |              |              |  |
| Bit 6                                            | Always = 1                     |              |              |              |  |
| Bit 7                                            | Parity of Status Word A        |              |              |              |  |

| STATUS WORD A - SETPOINTS OPTION DISABLED (F5.1=1) |                         |              |              |  |  |  |
|----------------------------------------------------|-------------------------|--------------|--------------|--|--|--|
| Bit 0, 1, 2 Encode Decimal Point                   |                         |              |              |  |  |  |
| <u>Display</u>                                     | <u>Bit 2</u>            | <u>Bit 1</u> | <u>Bit 0</u> |  |  |  |
| XXXXXO                                             |                         | 0            | 01           |  |  |  |
| XXXXXX                                             | 0                       | 1            | 0            |  |  |  |
| XXXXX.X                                            | 0                       | 1            | 1            |  |  |  |
| XXXX.XX                                            | 1                       | 0            | 0            |  |  |  |
| XXX.XXX                                            | 1                       | 0            | 1            |  |  |  |
| Bit 3, 4 Increment Size                            | 3                       | 4            |              |  |  |  |
| X1                                                 | 0                       | 1            |              |  |  |  |
| Х2                                                 | 1                       | 0            |              |  |  |  |
| Х5                                                 | 1                       | 1            |              |  |  |  |
| Bit 5 Always = 1                                   |                         |              |              |  |  |  |
| Bit 6 Always = 1                                   |                         |              |              |  |  |  |
| Bit 7 Parity of Status                             | Parity of Status Word A |              |              |  |  |  |

#### TABLE 4B - CONTINUOUS MODE STATUS WORD A - SETPOINTS DISABLED (F5.1=1)

#### TABLE 5 - CONTINUOUS MODE STATUS WORD B

| STATUS WORD B |                                                                     |  |
|---------------|---------------------------------------------------------------------|--|
| Bit O         | Gross = 0, $Net = 1$                                                |  |
| Bit 1         | Minus sign = 1                                                      |  |
| Bit 2         | Overcapacity = 1                                                    |  |
| Bit 3         | Motion = 1                                                          |  |
| Bit 4*        | Ib = 0, kg = 1                                                      |  |
| Bit 5         | Always = 1                                                          |  |
| Bit 6         | - If setpoints enabled (F5.1 = 1), bit $6$ = within zero tolerance. |  |
|               | - If setpoints disabled (F5.1 = 0), bit $6 = Power Up Flag$ .       |  |
| Bit 7         | Parity of Status Word B                                             |  |

Note: Bit 4 is set if units are other than Ib or kg.

#### TABLE 6 – BIT IDENTIFICATION TABLE FOR STATUS BYTE C

| Bit Identification Table for Status Byte C |                                      |                                      |                                                                                                    |  |  |
|--------------------------------------------|--------------------------------------|--------------------------------------|----------------------------------------------------------------------------------------------------|--|--|
| Bits 0, 1 and 2                            |                                      | 1d 2                                 |                                                                                                    |  |  |
| 2                                          | 1                                    | 0                                    | Weight Description                                                                                                    |  |  |
| 0<br>0<br>0<br>1<br>1<br>1<br>1            | 0<br>0<br>1<br>1<br>0<br>0<br>1<br>1 | 0<br>1<br>0<br>1<br>0<br>1<br>0<br>1 | Ib or kg, selected by Status Byte B, bit 4<br>grams (g)<br>metric tons (t)<br>ounces (oz)<br>troy ounces (ozt)<br>penny weight (dwt)<br>tons (ton)<br>custom units |  |  |
| Bit 3                                      |                                      |                                      | Print Request = 1                                                                                                    |  |  |
| Bit 4                                      |                                      |                                      | Always = 1                                                                                                    |  |  |
| Bit 5                                      |                                      |                                      | Always = 1                                                                                                    |  |  |
| Bit 6                                      |                                      |                                      | Always = 1                                                                                                    |  |  |
# Appendix 2: Standard Interface Command Set (SICS) Protocol

All new METTLER TOLEDO indicators support the standardized command set "METTLER TOLEDO Standard Interface Command Set" (MT-SICS), which is divided into 4 levels, depending on the functionality of the weighing instrument. The PANTHER PLUS terminal supports the MT-SICS level 0 command set.

#### What Do the Commands of MT-SICS Level 0 Offer?

You can use the commands of MT-SICS level 0 to perform the following operations via the interface:

- Request weighing results
- Tare the terminal
- Zero the terminal
- Identify MT-SICS implementation
- Identify the terminal
- Reset the terminal

#### Additional Documentation on Data Interface

Settings of the interface such as baud rate, parity, and connector pin assignments are described in previous sections of this manual.

#### Version number of the MT-SICS

Each level of the MT-SICS has its own version number which can be requested with the command 11.

This section describes: MT-SICS level 0, version 2.1x.

You can use the command 11 via the interface to request the MT-SICS level and MT-SICS version implemented on the PANTHER PLUS terminal.

#### **Command Formats**

Each command received by the PANTHER PLUS terminal via the data interface is acknowledged by a response of the PANTHER PLUS terminal to the transmitter. Commands and responses are data strings with a fixed format.

Commands sent to the balance comprise one or more characters of the ASCII character set. Here, the following must be noted:

- Enter commands only in uppercase.
- The possible parameters of the command must be separated from one another and from the command name by a space (ASCII 32 dec. in this description represented as \_ ).
- Each command must be closed by CR LF (ASCII 13 dec., 10 dec.)

The characters CR and LF, which can be inputted using the **ENTER** or **RETURN** key of most entry keypads, are not listed in this description, but it is essential they be included for communications with the PANTHER PLUS terminal.

#### **Response Formats**

All responses sent by the PANTHER PLUS terminal to the transmitter to acknowledge the received command have one of the following formats:

- Response with weight value
- Response without weight value
- Error message

### Format of the Response with Weight Value

A general description of the response with weight value is the following:

| ID | •••   | Status | •••      | Weight Value | •••     | Unit  | C <sub>R</sub> | $L_{\!\scriptscriptstyle \mathrm{F}}$ |
|----|-------|--------|----------|--------------|---------|-------|----------------|---------------------------------------|
|    |       |        |          |              |         |       |                |                                       |
|    | 1     | 1 0    | Characte | er 10 Cha    | racters | 1-3 0 | haracters      |                                       |
|    | 1-2   |        |          |              |         |       |                |                                       |
|    | · – . |        |          |              |         |       |                |                                       |

Characters

- ID--Response identification.
- \_-- Space (ASCII 32 dec.)
- Status--Status of the terminal, see description of the commands and responses.
- Weight Value--Weighing result: shown as number with 10 digits, including sign directly in front of the first digit. The weight value appears right-aligned. Preceding zeroes are not shown with the exception of the zero to the left of the decimal point.
- Unit--Weight unit displayed after the terminal has been switched on.
- CR--Carriage Return (ASCII 13 dec.)
- LF--Line Feed (ASCII 10 dec.)

**Comment**--CR LF will not be shown in the description.

#### Example

Response with stable weight value of 0.256 g:

```
S_S____0.256_g
```

#### Format of the Response Without Weight Value

A general description of the response without weight value is the following:

| ID     | •••      | Status | Status ••• |  | C <sub>R</sub> | L <sub>F</sub> |
|--------|----------|--------|------------|--|----------------|----------------|
| I      |          |        | 1          |  |                |                |
| 1-4 Ch | aracters | 1 Cha  | racter     |  |                |                |

- ID--Response identification.
- \_--Space (ASCII 32 dec.)
- Status--Status of the terminal, see description of the commands and responses.
- Parameters--Command-dependent response code.
- Unit--Weight unit displayed after the terminal has been switched on.
- CR--Carriage Return (ASCII 13 dec.)
- LF--Line Feed (ASCII 10 dec.)

#### Error messages

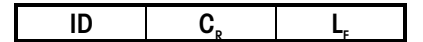

ID--Error Identification

The PANTHER PLUS terminal supports the following two error ID:.

• ES--Syntax error

The terminal does not recognize the command.

CR--Carriage return (ASCII 13 dec.)

LF--Line Feed (ASCII 10 dec.)

**Tips for the Programmer.** Command and Response---You can improve the dependability of your application software by having your program evaluate the response of the terminal to a command. The response is the acknowledgment that the terminal has received the command.

**Reset.** To start from a determined state when establishing the communication between terminal and system, you should send a reset command to the terminal. When the terminal or system is switched on or off, faulty characters can be received or sent.

**Quotation Marks ("").** Quotation marks included in the command must always be entered.

#### Commands and Responses MT-SICS Level 0

The PANTHER PLUS terminal receives commands from the system computer and acknowledges the command with an appropriate response. The following sections contain a detailed description of all commands of the command set in alphabetical order with the associated responses. Commands and responses are closed with CR and LF. These termination characters are not shown in the following description, but they must always be entered with commands or sent with responses.

The commands of MT-SICS level 0 are supported by the PANTHER PLUS terminal and include:

- 11 Inquiry of MT-SICS level and MT-SICS version
- 12 Inquiry of terminal data
- 13 Inquiry of terminal SW version
- I4 Inquiry of serial number
- S Send stable weight value
- SI Send weight value immediately
- SIR Send weight value immediately and repeat
- T Tare
- Z Zero
- @ Reset

1. 11--INQUIRY OF MT-SICS LEVEL AND MT-SICS VERSIONS Command: 11--Inquiry of MT-SICS level and MT-SICS versions Response: 11 A "x1" "x2" "x3" "x4" "x5"

- x1 = 0--Terminal with MT-SICS level 0
- x2--Version of the implemented MT-SICSO commands
- x3--Version of the implemented MT-SICS1 commands
- x4--Version of the implemented MT-SICS2 commands
- x5--Version of the implemented MT-SICS3 commands

#### Example

Command 11--Inquiry of MT-SICS level and versions used in the PANTHER PLUS terminal.

- Response--I 1\_A\_"0"\_"2.10"\_""\_""
  - 0 Level 0 implemented in PANTHER PLUS terminal
  - 2.10 Level 0, version 2.10 in PANTHER PLUS terminal
  - \*// Level 1 not supported in PANTHER PLUS terminal • \*//
    - Level 2 not supported in PANTHER PLUS terminal
  - \*// Level 3 not supported in PANTHER PLUS terminal

#### Comments

- In the case of MT-SICS level, only fully implemented levels are listed. In other words, if it is not possible to implement all commands from a certain level, the level is not specified.
- In the case of the MT-SICS version, all levels are specified even those only partially implemented.
- 2. I2--INQUIRY OF TERMINAL DATA

Command: 12--Inquiry of terminal type.

Response: I2\_A\_"text" • Terminal data as "text".

#### Example

Command I2--Inquiry of PANTHER PLUS terminal type. Response--I2\_A\_"Panther\_Plus\_ \_ \_ \_ 10000\_lb"

• This response shows the PANTHER PLUS terminal is used with analog load cells and has been calibrated for 10000 lb capacity.

3. I3--INQUIRY OF TERMINAL SOFTWARE VERSION

Command: 13--Inquiry of terminal SW version

Response: I3 A "text" • Terminal SW version as "text".

#### Example

Command I3--Inquiry of terminal SW version. Response--I3 A "0.00 0.00 154879R

- 0.00--PANTHER PLUS terminal has no operating system
- 0.00--Always this value for PANTHER PLUS terminal
- 154879R--PANTHER PLUS terminal software number

4. 14--INQUIRY OF SERIAL NUMBER

Command: 14--Inquiry of serial number.

Response: I4 A "text"

Serial number as "text"

#### Example

Command 14--Inquiry of serial number

Response--I4 A "00000000

• 000000000--Always this value for the PANTHER PLUS terminal.

#### Comments

• The response to I4 appears after the reset command (@) and at power-up.

5. S--SEND STABLE WEIGHT VALUE

Command: S--Send the current stable weight Responses:

- S\_S\_WeightValue\_Unit--Current stable weight value.
- S\_I--Command not executable (time-out since stability was not achieved.)
- S\_+ --Terminal in overcapacity range.
- S\_- --Terminal in undercapacity range.

## Example

Command S--Send a stable weight value.

Response: S\_S\_ \_ \_ \_100.00\_g

• The current stable weight is 100.00 g.

#### Comments

- The duration of the stability time-out is 2 seconds for the PANTHER PLUS.
- The weight unit is the currently selected unit.

## **6.** SI--SEND WEIGHT VALUE IMMEDIATELY

Command: SI--Send the current weight value regardless of scale stability.

Responses:

- S\_S\_WeightValue\_Unit--Stable weight value.
- S\_D\_WeightValue\_Unit--Dynamic weight value.
- S\_+ --Terminal in overcapacity range.
- S\_- --Terminal in undercapacity range.

## Example

Command SI--Send current weight value.

Response: S\_D\_ \_ \_ \_129.02\_LB

• The current dynamic weight is 129.02 LB.

#### Comments

- The response to the command SI is the last internal weight value (stable or dynamic) prior to receipt of the command SI.
- The weight unit is the currently selected unit.

#### 7. SIR--SEND WEIGHT VALUE IMMEDIATELY AND REPEAT

Command: SIR--Send weight values repeatedly, regardless of terminal stability. Responses: • S S WeightValue Unit--Stable weight value.

- 5\_5\_weightvalue\_unit-Stable weight value.
  C\_D\_Weightvalue\_unit-Dupgraphic weight value.
- S\_D\_WeightValue\_Unit--Dynamic weight value.
- S\_+ --Terminal in overcapacity range.
- S\_- --Terminal in undercapacity range.

## Example

Command: SIR--Send current weight values at intervals.

- Responses:• S\_D\_ \_ \_ \_129.02\_LB
  - S\_D\_ \_\_ 129.06\_LB
  - S\_D\_ \_ \_ \_129.08\_LB
  - S\_D\_\_\_\_114.14\_LB
  - ...\_Terminal sends stable or dynamic weight values at intervals.

#### Comments

- SIR is overwritten by the commands S, SI, SIR, @ and thus cancelled.
- The PANTHER PLUS terminal updates 20 times per second.
- The weight unit is the currently selected unit.

### **8.** T--TARE

Command: T--Tare, i.e. store next stable weight value as new tare weight value.

#### Responses:

• T\_S\_WeightValue\_Unit--Taring performed, i.e. stability criterion and taring range complied with. The tare weight value returned corresponds to the weight change on the terminal since the last zero setting.

- T\_I--Taring not performed (time-out since stability was not reached.)
- T\_+ --Upper limit of taring range exceeded.
- T\_- --Lower limit of taring range exceeded.

#### Example

Command: T--The PANTHER PLUS terminal is tared and has a value of 100.00 kg in the tare memory.

Response--T\_S\_ \_ \_ \_100.00\_kg

## Comments

- The tare memory is overwritten by the new tare weight value.
- The duration of the stability time-out is 2 seconds.
- The tare memory can be cleared using the command Z.
- The weight unit is the currently selected unit.

#### 9. Z--ZERO

Command: Z--Zero the terminal.

Responses:

- Z\_A--The following then holds:
  - Gross = net + tare = 0
- Zero setting performed, (i.e. complied with stability criterion and zero setting range.
- Z\_I--Zero setting not performed (time-out since stability not reached).
- Z\_+ --Upper limit of zero setting range exceeded.
- Z\_- --Lower limit of zero setting range exceeded.

#### Example

#### Command Z--Zero.

Response--Z\_A--Zero setting performed.

#### Comments

- The tare memory is cleared during zero setting.
- The duration of the stability time-out is 2 seconds for the PANTHER PLUS terminal.

#### 10. @--RESET

Command: @--Reset the terminal to the conditions found after switching on. Response:

• I4\_A\_"text"--Serial number of the terminal, the terminal is ready for operation.

#### Example

Command @--Reset

Response--I4\_A\_"000000000"--PANTHER PLUS terminal reset and sends the null serial number.

#### Comments

- All commands awaiting responses are canceled.
- The tare memory is reset to zero.
- The "reset" command is always executed.

# Appendix 3: Discrete I/O Reference

# Inputs

Inputs can be programmed as various commands including tare, clear tare, zero scale, print, switch units or blank display. The PANTHER PLUS terminal has a discrete I/O port with one input terminal and three output terminals.

The input is TTL compatible and capable of handling from 5 to 24 volt DC signals. To initiate the input, you must ground the input terminal. Input functions are edge triggered and must be held at logic ground level for at least 100 ms. The following table defines the available functions:

| FUNCTION NAME | TYPE | DESCRIPTION OF ACTION           |  |  |  |
|---------------|------|---------------------------------|--|--|--|
| Tare          | Edge | Tares the Scale to a Net Mode   |  |  |  |
| Zero          | Edge | Zeros the Scale                 |  |  |  |
| Print         | Edge | Initiates a Print               |  |  |  |
| Switch Units  | Edge | Switches the Scale Weight Units |  |  |  |
| None          | N/A  | Input Not Assigned              |  |  |  |

It is not necessary to supply any voltage to the inputs when not triggering. Internally, a 5 volt power supply with a pull-up resistor keeps the inputs in the "OFF" condition. Because the signals are low level, the maximum recommended distance between the PANTHER PLUS terminal and the device triggering the input (a switch or relay contact) is 10 feet or less. The following diagram shows a typical wiring scheme.

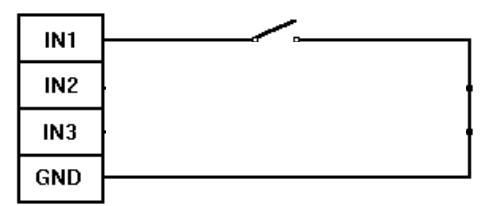

# Outputs

The outputs are +5 VDC. A solid state relay or OPTO 22 is typically connected to buffer the outputs to a 120 or 220 volt AC signal. An output terminal supplies a 5 volt DC supply for reference to the setpoint outputs. Make sure the total current draw from the devices used (relays or optos) does not exceed115 mA. If the calculated current draw exceeds 115 mA, an external power supply is required. External power supplies are available from authorized METTLER TOLEDO representatives. The following diagram shows a typical wiring scheme:

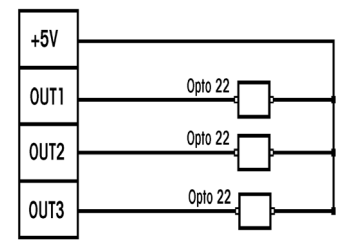

The discrete outputs may be used in conjunction with either the setpoint mode or over/under mode.

# **Setpoint Mode**

The setpoint outputs are negative true and "ON" when the scale weight is below the setpoint coincidence value. The setpoints operate on the absolute value of the scale weight so they can be used for both weigh-in and weigh-out processes. No interlocks or relay logic are included with the PANTHER PLUS terminal. If start-stop logic is required, METTLER TOLEDO recommends that you purchase this hardware (and design) through your local authorized METTLER TOLEDO representative. The outputs are assigned the following functions:

| Output | Function       |
|--------|----------------|
| Out 1  | Setpoint 1     |
| Out 2  | Setpoint 2     |
| Out 3  | Zero Tolerance |

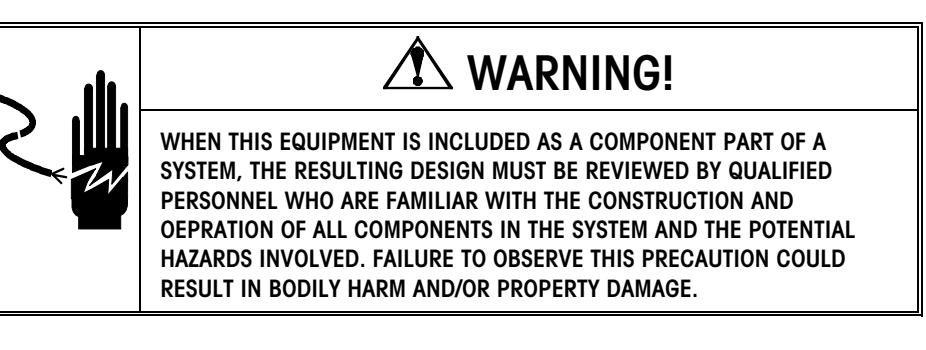

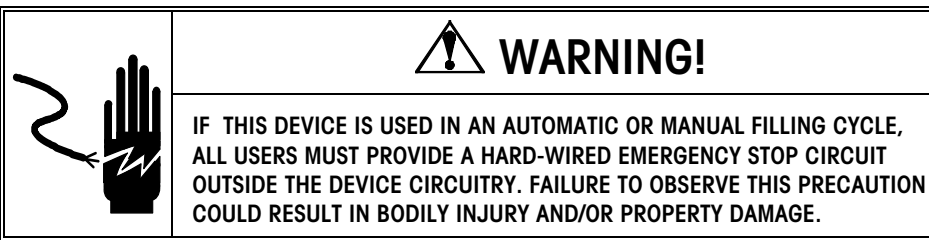

# **Over/Under Mode**

The discrete outputs available in the over/under mode coincide with the "Over," "Accept," and "Under" LEDs on the front panel of the PANTHER PLUS terminal. The outputs are assigned the following functions:

| Output | Function               |
|--------|------------------------|
| Out 1  | Under                  |
| Out 2  | OK, OK light, OK heavy |
| Out 3  | Over                   |

# Appendix 4: Geo Codes

| Northern<br>and      | Height above sea-level in meters |              |              |              |              |              |              |              |              |               |                |
|----------------------|----------------------------------|--------------|--------------|--------------|--------------|--------------|--------------|--------------|--------------|---------------|----------------|
| southern<br>latitude | 0<br>325                         | 325<br>650   | 650<br>975   | 975<br>1300  | 1300<br>1625 | 1625<br>1950 | 1950<br>2275 | 2275<br>2600 | 2600<br>2925 | 2925<br>3250  | 3250<br>3575   |
| in                   | Height above sea-level in feet   |              |              |              |              |              |              |              |              |               |                |
| degrees and minutes  | 0<br>1060                        | 1060<br>2130 | 2130<br>3200 | 3200<br>4260 | 4260<br>5330 | 5330<br>6400 | 6400<br>7460 | 7460<br>8530 | 8530<br>9600 | 9600<br>10660 | 10660<br>11730 |
| 0° 0′ —5° 46′        | 5                                | 4            | 4            | 3            | 3            | 2            | 2            | 1            | 1            | 0             | 0              |
| 5° 46′ — 9° 52′      | 5                                | 5            | 4            | 4            | 3            | 3            | 2            | 2            | 1            | 1             | 0              |
| 9° 52′ — 12° 44′     | 6                                | 5            | 5            | 4            | 4            | 3            | 3            | 2            | 2            | 1             | 1              |
| 12° 44′ — 15° 6′     | 6                                | 6            | 5            | 5            | 4            | 4            | 3            | 3            | 2            | 2             | 1              |
| 15° 6′ — 17° 10′     | 7                                | 6            | 6            | 5            | 5            | 4            | 4            | 3            | 3            | 2             | 2              |
| 17° 10′ — 19° 2′     | 7                                | 7            | 6            | 6            | 5            | 5            | 4            | 4            | 3            | 3             | 2              |
| 19° 2′ — 20° 45′     | 8                                | 7            | 7            | 6            | 6            | 5            | 5            | 4            | 4            | 3             | 3              |
| 20° 45′ — 22° 22′    | 8                                | 8            | 7            | 7            | 6            | 6            | 5            | 5            | 4            | 4             | 3              |
| 22° 22′ — 23° 54′    | 9                                | 8            | 8            | 7            | 7            | 6            | 6            | 5            | 5            | 4             | 4              |
| 23° 54′ — 25° 21′    | 9                                | 9            | 8            | 8            | 7            | 7            | 6            | 6            | 5            | 5             | 4              |
| 25° 21′ — 26° 45′    | 10                               | 9            | 9            | 8            | 8            | 7            | 7            | 6            | 6            | 5             | 5              |
| 26° 45′ — 28° 6′     | 10                               | 10           | 9            | 9            | 8            | 8            | 7            | 7            | 6            | 6             | 5              |
| 28° 6′ — 29° 25′     | 11                               | 10           | 10           | 9            | 9            | 8            | 8            | 7            | 7            | 6             | 6              |
| 29° 25′ — 30° 41′    | 11                               | 11           | 10           | 10           | 9            | 9            | 8            | 8            | 7            | 7             | 6              |
| 30° 41′ — 31° 56′    | 12                               | 11           | 11           | 10           | 10           | 9            | 9            | 8            | 8            | 7             | 7              |
| 31° 56′ — 33° 9′     | 12                               | 12           | 11           | 11           | 10           | 10           | 9            | 9            | 8            | 8             | 7              |
| 33° 9′ — 34° 21′     | 13                               | 12           | 12           | 11           | 11           | 10           | 10           | 9            | 9            | 8             | 8              |
| 34° 21′ — 35° 31′    | 13                               | 13           | 12           | 12           | 11           | 11           | 10           | 10           | 9            | 9             | 8              |
| 35° 31′ — 36° 41′    | 14                               | 13           | 13           | 12           | 12           | 11           | 11           | 10           | 10           | 9             | 9              |
| 36° 41′ — 37° 50′    | 14                               | 14           | 13           | 13           | 12           | 12           | 11           | 11           | 10           | 10            | 9              |
| 37° 50′ — 38° 58′    | 15                               | 14           | 14           | 13           | 13           | 12           | 12           | 11           | 11           | 10            | 10             |
| 38° 58′ — 40° 5′     | 15                               | 15           | 14           | 14           | 13           | 13           | 12           | 12           | 11           | 11            | 10             |
| 40° 5′ — 41° 12′     | 16                               | 15           | 15           | 14           | 14           | 13           | 13           | 12           | 12           | 11            | 11             |
| 41° 12′ — 42° 19′    | 16                               | 16           | 15           | 15           | 14           | 14           | 13           | 13           | 12           | 12            | 11             |
| 42° 19′ — 43° 26′    | 17                               | 16           | 16           | 15           | 15           | 14           | 14           | 13           | 13           | 12            | 12             |
| 43° 26′ — 44° 32′    | 17                               | 17           | 16           | 16           | 15           | 15           | 14           | 14           | 13           | 13            | 12             |
| 44° 32′ — 45° 38′    | 18                               | 17           | 17           | 16           | 16           | 15           | 15           | 14           | 14           | 13            | 13             |
| 45° 38′ — 46° 45′    | 18                               | 18           | 17           | 17           | 16           | 16           | 15           | 15           | 14           | 14            | 13             |
| 46° 45′ — 47° 51′    | 19                               | 18           | 18           | 17           | 17           | 16           | 16           | 15           | 15           | 14            | 14             |
| 47° 51′ — 48° 58′    | 19                               | 19           | 18           | 18           | 17           | 17           | 16           | 16           | 15           | 15            | 14             |
| 48° 58′ — 50° 6′     | 20                               | 19           | 19           | 18           | 18           | 17           | 17           | 16           | 16           | 15            | 15             |
| 50° 6′ — 51° 13′     | 20                               | 20           | 19           | 19           | 18           | 18           | 17           | 17           | 16           | 16            | 15             |
| 51° 13′ — 52° 22′    | 21                               | 20           | 20           | 19           | 19           | 18           | 18           | 17           | 17           | 16            | 16             |
| 52° 22′ — 53° 31′    | 21                               | 21           | 20           | 20           | 19           | 19           | 18           | 18           | 17           | 17            | 16             |
| 53° 31′ — 54° 41′    | 22                               | 21           | 21           | 20           | 20           | 19           | 19           | 18           | 18           | 17            | 17             |
| 54° 41′ — 55° 52′    | 22                               | 22           | 21           | 21           | 20           | 20           | 19           | 19           | 18           | 18            | 17             |

Use the following Geo Codes if you relocate the PANTHER PLUS terminal to a location other than the original location where it was calibrated.

## METTLER TOLEDO PANTHER PLUS Terminal Technical Manual

| Northern<br>and      | Height above sea-level in meters |              |              |              |              |              |              |              |              |               |                |
|----------------------|----------------------------------|--------------|--------------|--------------|--------------|--------------|--------------|--------------|--------------|---------------|----------------|
| southern<br>latitude | 0<br>325                         | 325<br>650   | 650<br>975   | 975<br>1300  | 1300<br>1625 | 1625<br>1950 | 1950<br>2275 | 2275<br>2600 | 2600<br>2925 | 2925<br>3250  | 3250<br>3575   |
| in                   | Height above sea-level in feet   |              |              |              |              |              |              |              |              |               |                |
| degrees and minutes  | 0<br>1060                        | 1060<br>2130 | 2130<br>3200 | 3200<br>4260 | 4260<br>5330 | 5330<br>6400 | 6400<br>7460 | 7460<br>8530 | 8530<br>9600 | 9600<br>10660 | 10660<br>11730 |
| 55° 52′ — 57° 4′     | 23                               | 22           | 22           | 21           | 21           | 20           | 20           | 19           | 19           | 18            | 18             |
| 57° 4′ — 58° 17′     | 23                               | 23           | 22           | 22           | 21           | 21           | 20           | 20           | 19           | 19            | 18             |
| 58° 17′ — 59° 32′    | 24                               | 23           | 23           | 22           | 22           | 21           | 21           | 20           | 20           | 19            | 19             |
| 59° 32′ — 60° 49′    | 24                               | 24           | 23           | 23           | 22           | 22           | 21           | 21           | 20           | 20            | 19             |
| 60° 49′ — 62° 9′     | 25                               | 24           | 24           | 23           | 23           | 22           | 22           | 21           | 21           | 20            | 20             |
| 62° 9′ — 63° 30′     | 25                               | 25           | 24           | 24           | 23           | 23           | 22           | 22           | 21           | 21            | 20             |
| 63° 30′ — 64° 55′    | 26                               | 25           | 25           | 24           | 24           | 23           | 23           | 22           | 22           | 21            | 21             |
| 64° 55′ — 66° 24′    | 26                               | 26           | 25           | 25           | 24           | 24           | 23           | 23           | 22           | 22            | 21             |
| 66° 24′ — 67° 57′    | 27                               | 26           | 26           | 25           | 25           | 24           | 24           | 23           | 23           | 22            | 22             |
| 67° 57′ — 69° 35′    | 27                               | 27           | 26           | 26           | 25           | 25           | 24           | 24           | 23           | 23            | 22             |
| 69° 35′ — 71° 21′    | 28                               | 27           | 27           | 26           | 26           | 25           | 25           | 24           | 24           | 23            | 23             |
| 71° 21′ — 73° 16′    | 28                               | 28           | 27           | 27           | 26           | 26           | 25           | 25           | 24           | 24            | 23             |
| 73° 16′ — 75° 24′    | 29                               | 28           | 28           | 27           | 27           | 26           | 26           | 25           | 25           | 24            | 24             |
| 75° 24′ — 77° 52′    | 29                               | 29           | 28           | 28           | 27           | 27           | 26           | 26           | 25           | 25            | 24             |
| 77° 52′ — 80° 56′    | 30                               | 29           | 29           | 28           | 28           | 27           | 27           | 26           | 26           | 25            | 25             |
| 80° 56′ — 85° 45′    | 30                               | 30           | 29           | 29           | 28           | 28           | 27           | 27           | 26           | 26            | 25             |
| 85° 45′ — 90° 00′    | 31                               | 30           | 30           | 29           | 29           | 28           | 28           | 27           | 27           | 26            | 26             |

# **METTLER TOLEDO**

1900 Polaris Parkway Columbus, Ohio 43240 Phone (US and Canada): 800-786-0038

(All Others):

800-786-0038 (614) 438-4511 (614) 438-4888

Internet: www.mt.com

P/N: C15527000A (4-02)

METTLER TOLEDO® is a registered Trademark of Mettler-Toledo, Inc. ©2002 Mettler-Toledo, Inc.

Printed in U.S.A.

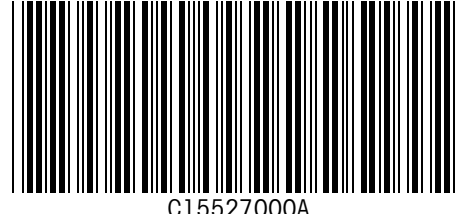